### **Enrollment Reporting:** A Detailed Guide to the Five-Point Match

Madelyn Portillo, Data Excellence and Operations Stephanie Robison, Data Excellence and Operations

NATIONAL STUDENT CLEARINGHOUSE

## **Today's Webinar on the Five-Point Match**

- Today's webinar is meant to provide more detailed information on the Five-Point Match
- Purpose is to delve deeper into this enhancement now that it's been released
- There are various resources available online
  - A Compliance Central Blog Post
  - Q&A Document
  - Previously recorded introduction webinar

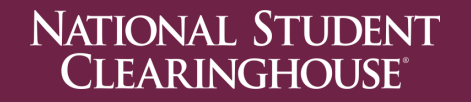

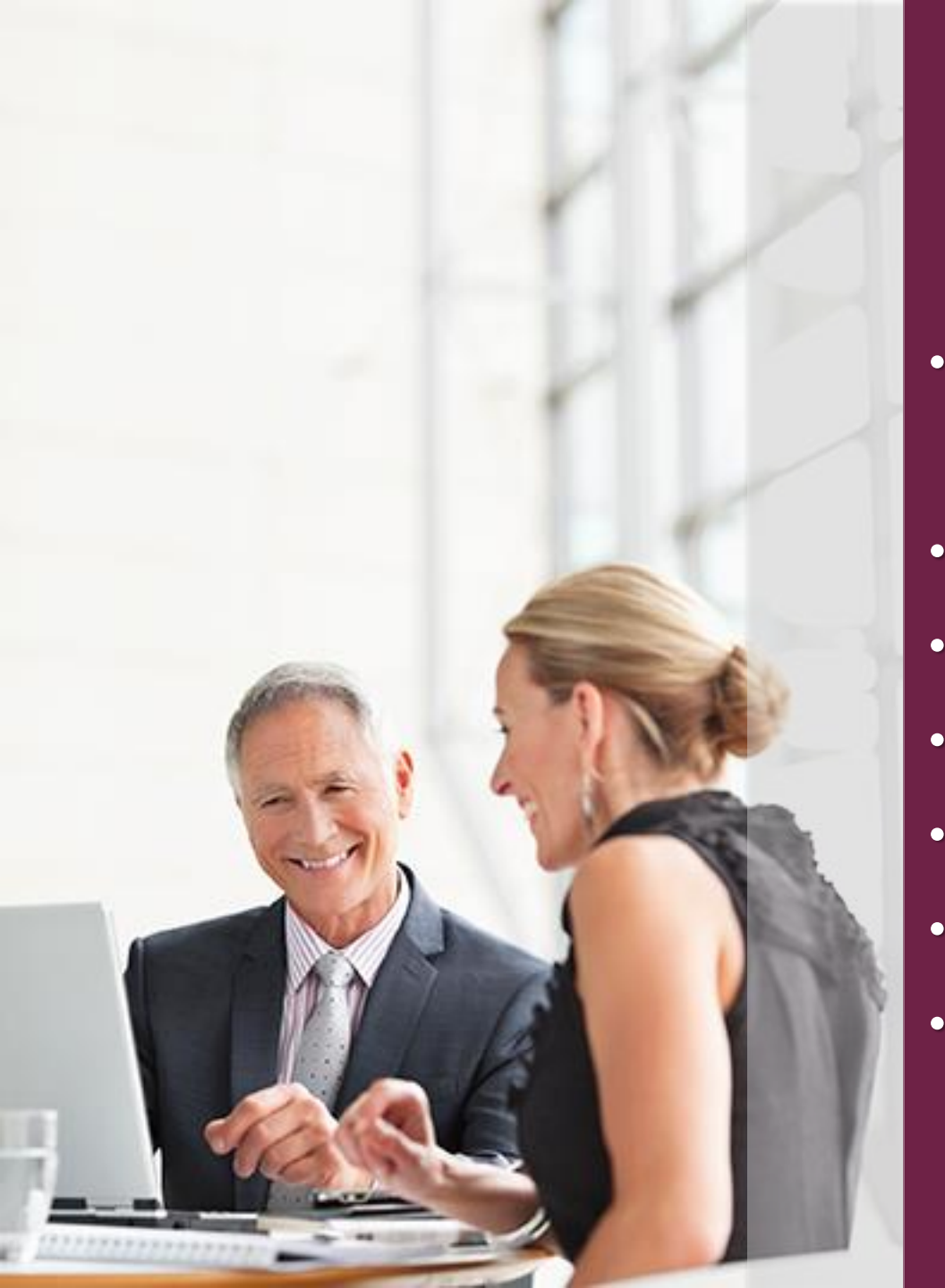

## AGENDA

- Quick Overview of Five-Point Match
- Error Codes
- Error Correction Platform
- A Case Study
- What You Need to Do
- Resources
  - Questions?

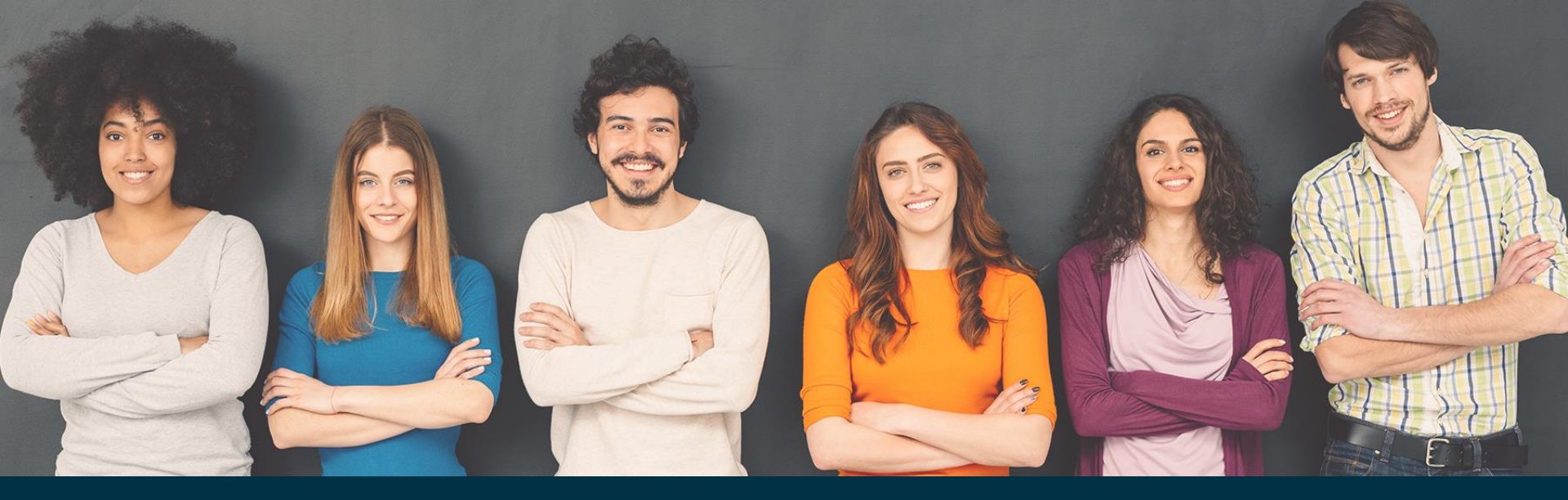

## **Overview : Five-Point Match**

An enrollment reporting enhancement that allows program data to be matched on five points of information resulting in increased program accuracy that is closer aligned to existing NSLDS guidance.

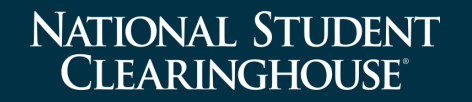

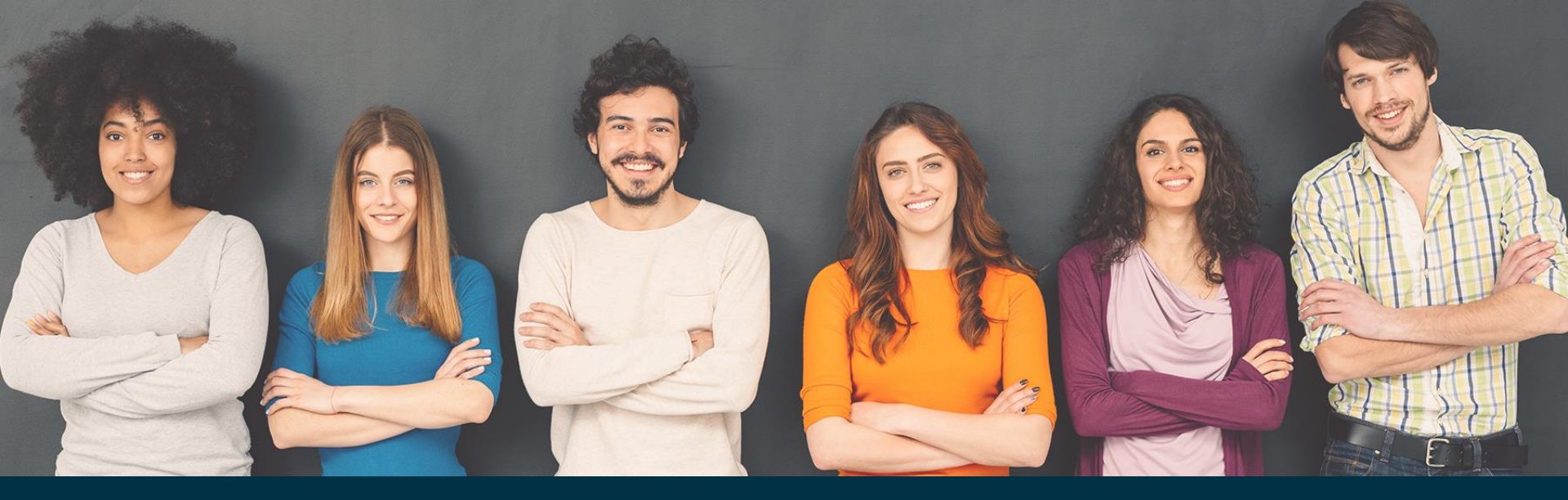

## **Overview : Five-Point Match**

• Program CIP Code

NATIONAL STUDENT

**CLEARINGHOUSE**<sup>®</sup>

- Program Credential Level
- Program Published Length
- Program Published Length Measurement
- Program Weeks in IV Academic Year\*

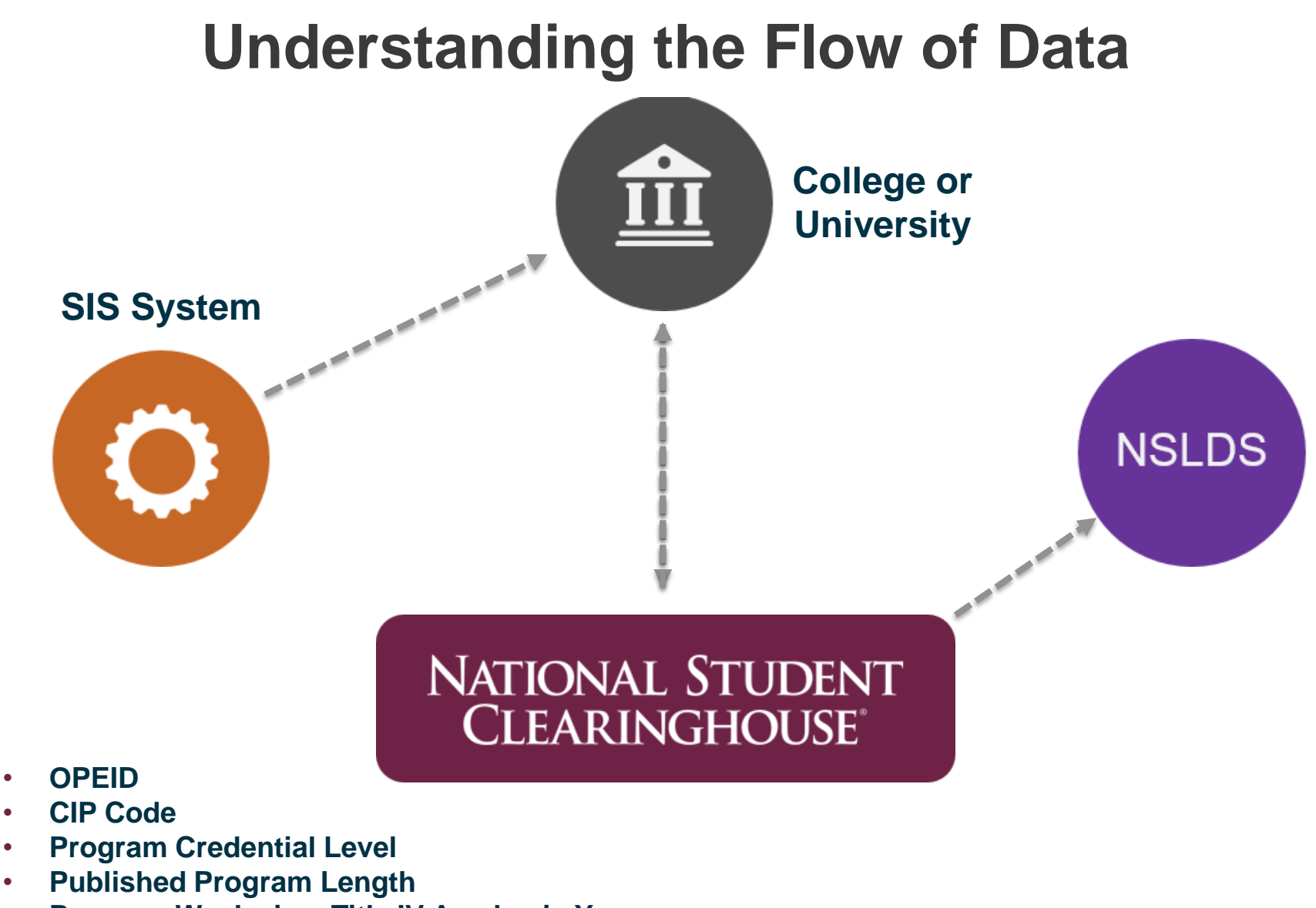

Program Weeks in a Title IV Academic Year

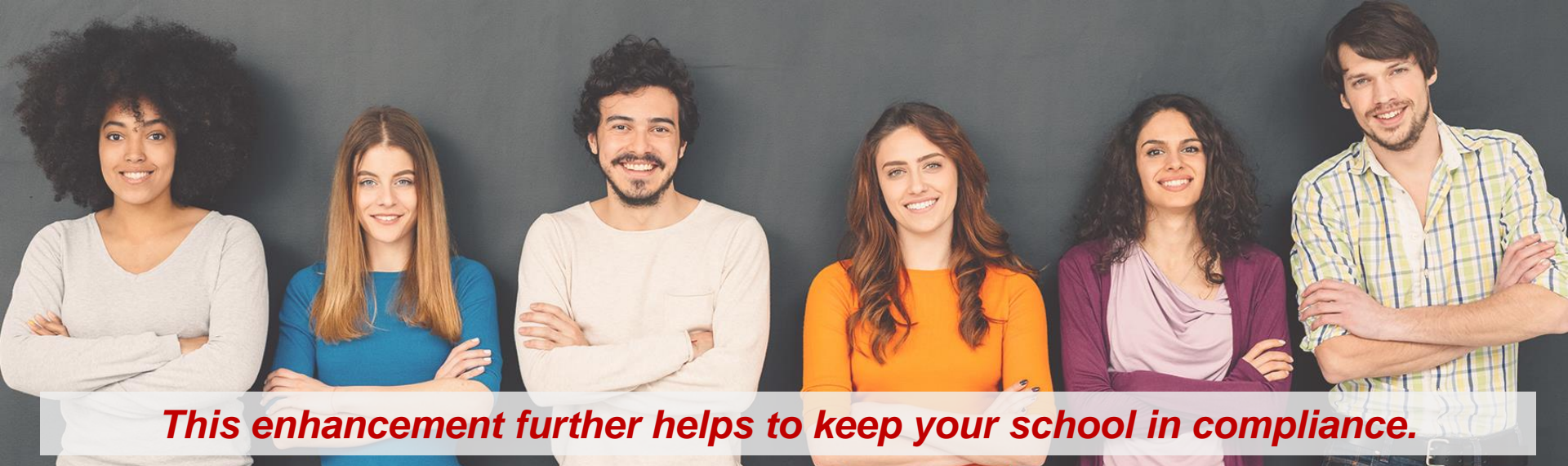

## **Five-Point Match : Why is it Important?**

- Better identification of distinct programs
- Helps prevent NSLDS Enrollment Roster Errors & reduces number rejected from SSCR Roster Response
- Can help protect students from loss interest subsidies
- Can help improve the NSLDS Enrollment Reporting Statistic Calculation

NATIONAL STUDENT CLEARINGHOUSE **Error Code - NEW** 

# 1568

## Unreported Program Previously Reported for Term

This occurs when a student in your recently submitted enrollment reporting file is missing a program that was reported in a previous file.

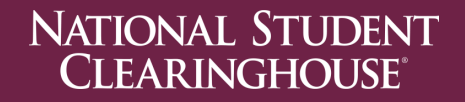

## **Error Codes - EDITED**

- 1501
- 1569
- 1577
- 1509, 1519, 1529,...1559
- 1510, 1520, 1530,...1560

# These are mentioned in the Q&A document, which lists the new descriptions.

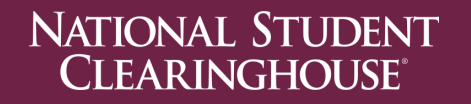

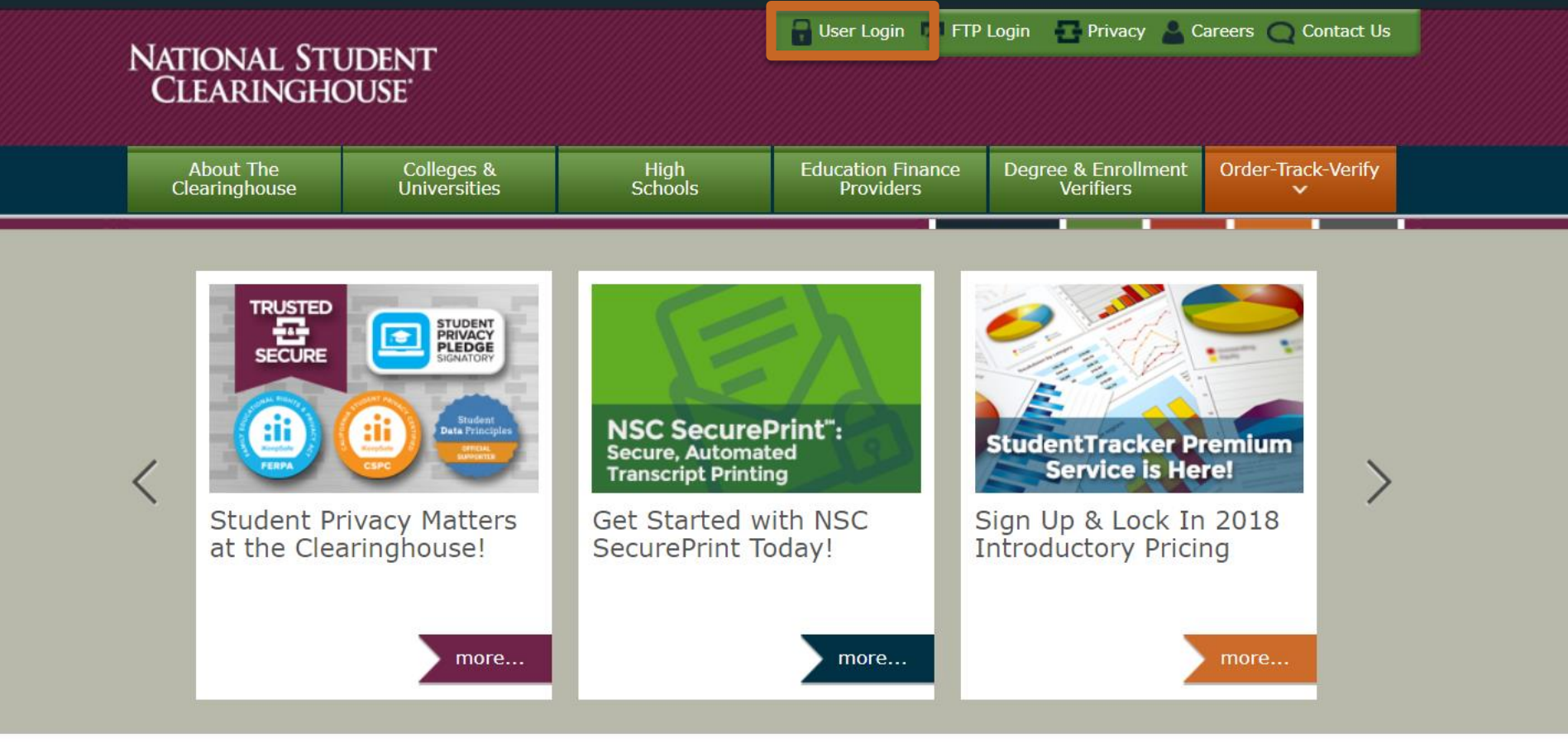

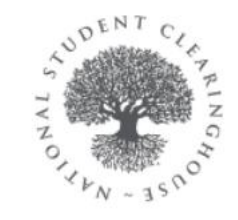

The National Student Clearinghouse is the nation's trusted source for education verification and student outcomes research.

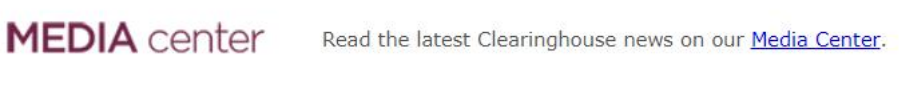

NATIONAL STUDENT CLEARINGHOUSE RESEARCH CENTER

Our Research Center provides student outcomes data and more. Visit www.nscresearchcenter.org

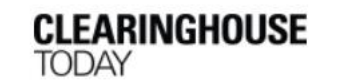

Subscribe to our blog for the latest information on the Clearinghouse, its services, and reports at <u>nscblog.org</u>.

Are you a student, alumnus, or parent?

Visit MyStudentCenter.org

| og In                                        | Don't Have A Login?                                                  |
|----------------------------------------------|----------------------------------------------------------------------|
| Jser Name:<br>Password:                      | <u>Perform a Verification &gt;</u><br><u>Order a Transcript &gt;</u> |
| Log in ><br>Forgot your User ID or Password? | Bookmarking this page will result in an error.                       |
| Looking for FTP? Secure FTP Login            |                                                                      |
| System Requirements                          |                                                                      |
|                                              |                                                                      |

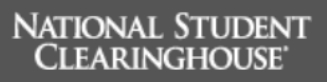

2300 Dulles Station Blvd. Suite 300 Herndon, VA 20171 Terms of Use & Privacy Policy | <u>Contact Us</u> <u>Clearinghouse Home</u> ©2018 <u>National Student Clearinghouse</u>. All rights reserved.

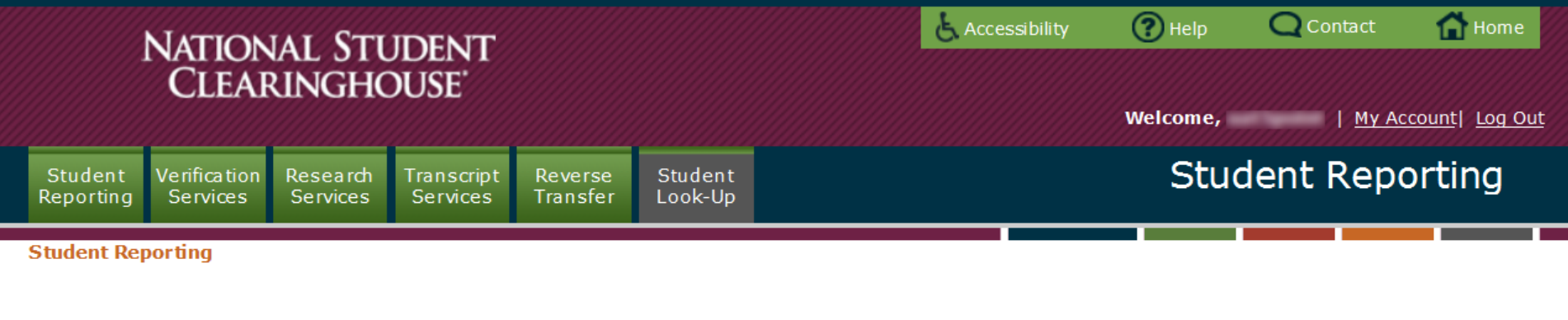

### Enrollment Transmissions

### Error Correction

Click above link to find any pending school submissions in need of attention.

### Enrollment Reporting

Click above link to Create or Edit Future Transmission Schedule, Schedule of Future Transmissions to the Clearinghouse, History of Transmissions Processed by the Clearinghouse, History of NSLDS SSCRs Processed by the Clearinghouse, History of Advanced Registration Transmissions Processed by the Clearinghouse.

### Degree Transmissions

### Degree Transmission

Click above link to Schedule of Future Degree Transmissions to the Clearinghouse or History of Degree Transmissions Processed by the Clearinghouse.

### Student Self-Service

### Student Self-Service Reporting

Click above link to access the Summary of Student Self-Service Certificates.

### Interstate Passport

### Interstate Passport

Click above link to access Interstate Passport File Submission Summary.

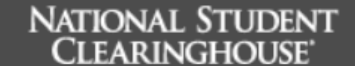

### **Error Resolution Report: Error List**

### Back to Pending Submissions

### Hide Header Information

### **Clearinghouse Contact**

USER NAME User@studentclearinghouse.org (703)742-4200

### **Navigation Information**

Please click anywhere on the row beneath Error Number, Error Description, or Error Count to start working on the Error Resolution Report. While working on the Error Resolution Report, please remember to periodically hit 'Submit Selected Records for Validation' to submit your changes to the Clearinghouse.

### Submission Information

Received Date: 03/29/2018 Certification Date: 03/31/2017 Academic Term: SPRING2017 Submission Type: SUBSEQUENT OF TERM Days Outstanding: 1 CH Submission #: 000000 School Code: 000000

() IMPORTANT: For audit purposes, please save copies of the screens containing the error records BEFORE submitting changes to the Clearinghouse. Maintaining the list may be helpful for compliance audits.

### **Request to Reject Submission**

If you prefer, you can reject this submission and send a new enrollment file in its place by clicking the 'Request to Reject Submission' button below. You should contact your assigned analyst or School Operations to advise that you have submitted a rejection request and have your transmission schedule updated.

IMPORTANT: If you need to provide sample data to your programming department, please print copies of the screens containing the data you need BEFORE you request the submission be rejected.

Request to Reject Submission

| Error Number  | Error Description                                 | Error Count |
|---------------|---------------------------------------------------|-------------|
| <u>1568</u> * | Unreported Program Previously Reported for Term   | <u>3</u>    |
| <u>1569</u> * | Program Indicator "N" but program info is present | <u>3</u>    |

Back to Pending Submissions

Home Logoff

### Error Resolution Report: Error Number 1568\*

**Unreported Program Previously Reported for Term** 

### Hide Header Information

### Back to Error List

### Clearinghouse Contact

User Name User@studentclearinghouse.org (703)742-4200

### Submission Information

Received Date: 04/13/2018 Certification Date: 02/01/2018 Academic Term: SPRING2017 Submission Type: SUBSEQUENT OF TERM Days Outstanding: 3 CH Submission #: 1077765 School Code: 000000-00

### **Error Information**

Error Number: 1568 Error Description: Unreported Program Previously Reported for Term Required To Fix Errors: Yes Total Errors: 9 Validations Processing: 0

### **Error Resolution Instructions: Error Number 1568**

These students were previously reported as enrolled in at least one program for this term, however that program does not appear on the current

enrollment submission. If the student is still enrolled in the program please click the (😉) to the left of the record and update the program status and program status effective date. Note: if there is no change from the status previously reported, the program status effective date should not change from the prior record. If the program status has changed (increased, decreased, changed to withdrawn, or graduated for example) please update the Program Status and Program Status Effective Date.

If you are attempting to correct a program that should not have been reported, please indicate with a Never Enrolled status and set the Program Status Effective Date to equal the Program Begin Date. After correction has been made, submit for validation.

A record can have no more than 6 programs with a status that is NOT Withdrawn, Graduated, or Never Enrolled. Please update the Enrollment Status of any extraneous programs to Withdrawn, Graduated, or Never Enrolled to indicate that the student is no longer enrolled or should not have been reported in these programs. Also, please update the Enrollment Status Effective Date to the accurate Withdrawal or Graduated date or to the Program Begin Date in the event the Never Enrolled Status is being used.

| Details | Student SSN | College Student ID | First Name | Last Name | Enrollment Status      | Status Start Date<br>(mm/dd/yyyy) | Status |
|---------|-------------|--------------------|------------|-----------|------------------------|-----------------------------------|--------|
| Ð       | 00000000    | G00000             | SHELBY     | STUDENT   | F - Full-time          |                                   | 8      |
| Ð       | 00000000    |                    | ANHIR      | SENIE     | Q - Three-quarter-time | 10/12/2016                        | 8      |
| Ð       | 00000000    |                    | ANGIE      | CDE TEST  | Q - Three-quarter-time | 10/12/2016                        | 8      |
|         |             |                    |            |           |                        |                                   | -      |

### Error Resolution Report: Error Number 1568\*

**Unreported Program Previously Reported for Term** 

### 🕝 <u>Back to Error List</u>

### Hide Header Information

User Name User@studentclearinghouse.org (703)742-4200

**Clearinghouse Contact** 

### **Submission Information**

Received Date: 04/13/2018 Certification Date: 02/01/2018 Academic Term: SPRING2017 Submission Type: SUBSEQUENT OF TERM Days Outstanding: 3 CH Submission #: 1077765 School Code: 000000-00

### **Error Information**

Error Number: 1568 Error Description: Unreported Program Previously Reported for Term Required To Fix Errors: Yes Total Errors: 9 Validations Processing: 0

### **Error Resolution Instructions: Error Number 1568**

These students were previously reported as enrolled in at least one program for this term, however that program does not appear on the current change from the prior record. If the program status has changed (increased, decreased, changed to withdrawn, or graduated for example) please update the Program Status and Program Status Effective Date.

If you are attempting to correct a program that should not have been reported, please indicate with a Never Enrolled status and set the Program Status Effective Date to equal the Program Begin Date. After correction has been made, submit for validation.

A record can have no more than 6 programs with a status that is NOT Withdrawn, Graduated, or Never Enrolled. Please update the Enrollment Status of any extraneous programs to Withdrawn, Graduated, or Never Enrolled to indicate that the student is no longer enrolled or should not have been reported in these programs. Also, please update the Enrollment Status Effective Date to the accurate Withdrawal or Graduated date or to the Program Begin Date in the event the Never Enrolled Status is being used.

| Details | Student SSN | College Stud  | lent ID | First Name            | Last Name                     | Enrollment Status | Status Start Date<br>(mm/dd/yyyy) | e Status |
|---------|-------------|---------------|---------|-----------------------|-------------------------------|-------------------|-----------------------------------|----------|
| Θ       | 00000000    | G00000        |         | SHELBY                | STUDENT                       | F - Full-time     |                                   | 8        |
|         |             |               |         | Submission R          | lecord Details                |                   |                                   |          |
|         |             |               |         | Submit for Validation | n Cancel                      |                   |                                   |          |
|         |             |               |         | View Previously Rep   | orted Student Data            |                   |                                   |          |
|         | Stude       | nt SSN        | 0000000 | 00                    | Last Name                     | STUDENT           |                                   |          |
|         | Colleg      | je Student ID | G00000  |                       | Name Suffix                   |                   |                                   |          |
|         | First N     | Name          | SHELBY  |                       | Date of Birth<br>(mm/dd/yyyy) | 06/12/1985        |                                   |          |
|         | Middle      | e Initial     |         |                       | Program Indicato              | r Y - Yes         | <b>.</b>                          |          |
|         |             |               |         |                       |                               |                   |                                   |          |

| 000000                                       | STILLDT                    | STODENT                                            | i un unic          |  |  |  |  |
|----------------------------------------------|----------------------------|----------------------------------------------------|--------------------|--|--|--|--|
| Submission Record Details                    |                            |                                                    |                    |  |  |  |  |
| Submit for Validation Cancel                 |                            |                                                    |                    |  |  |  |  |
|                                              | View Previously Rep        | ported Student Data                                |                    |  |  |  |  |
| Student SSN                                  | 00000000                   | Last Name                                          | STUDENT            |  |  |  |  |
| College Student ID                           | G00000                     | Name Suffix                                        |                    |  |  |  |  |
| First Name                                   | SHELBY                     | Date of Birth<br>(mm/dd/yyyy)                      | 06/12/1985         |  |  |  |  |
| Middle Initial                               |                            | Program Indicator                                  | Y - Yes 💌          |  |  |  |  |
| Enrollment Status                            | F - Full-time              | Status Start Date<br>(mm/dd/yyyy)                  |                    |  |  |  |  |
|                                              | Incoming                   | Program Data                                       |                    |  |  |  |  |
| Program 1 CIP                                | 451101                     | Program 1 Weeks<br>Title IV Academic<br>Year       |                    |  |  |  |  |
| Program 1 CIP Year<br>(yyyy)                 | 2010                       | Program 1 Begin<br>Date (mm/dd/yyyy)               | 02/01/2018         |  |  |  |  |
| Program 1<br>Credential Level                | 03 - Bachelor's Degree 🛛 💌 | Program 1 Special<br>Indicator                     | N - Not applicable |  |  |  |  |
| Program 1<br>Published Length                | 004000                     | Program 1<br>Enrollment Status                     | F - Full-time      |  |  |  |  |
| Program 1<br>Published Length<br>Measurement | Y - Year 💌                 | Program 1<br>Enrollment Status<br>Effective Date   | 02/01/2018         |  |  |  |  |
|                                              | Unreported                 | Program Data                                       |                    |  |  |  |  |
|                                              |                            | Uproported                                         |                    |  |  |  |  |
| Unreported<br>Program 1 CIP                  | 260101                     | Program 1 Weeks<br>Title IV Academic<br>Year       |                    |  |  |  |  |
| Unreported<br>Program 1 CIP Year<br>(yyyy)   | 2010                       | Unreported<br>Program 1 Begin<br>Date (mm/dd/yyyy) | 01/08/2018         |  |  |  |  |
| Unreported<br>Program 1<br>Credential Level  | 03 - Bachelor's Degree 🛛 💌 | Unreported<br>Program 1 Special<br>Indicator       | N - Not applicable |  |  |  |  |
| Unreported<br>Program 1<br>Published Length  | 004000                     | Unreported<br>Program 1<br>Enrollment Status       | select 🔽           |  |  |  |  |
| Unreported<br>Program 1                      | Y - Year 🗸                 | Unreported<br>Program 1                            |                    |  |  |  |  |

### Error Resolution Report: Error Number 1569\*

Program Indicator "N" but program info is present

### Back to Error List

USER NAME

(703)742-4200

Clearinghouse Contact

User@studentclearinghouse.org

### Submission Information

Received Date: 03/29/2018 Certification Date: 03/31/2017 Academic Term: SPRING2017 Submission Type: SUBSEQUENT OF TERM Days Outstanding: 1 CH Submission #: 0000000 School Code: 000000-00

### Error Information

Frror Number: 1569 Error Description: Program Indicator "N" but program info is present Required To Fix Errors: Yes Total Errors: 3 Validations Processing: 0

### Error Resolution Instructions: Error Number 1569

The Program Indicator received, N, indicates the student is not currently enrolled in a program at your school. However, information has been

provided for at least one program. If program information has been erroneously submitted, please click on the Details icon 🙂 to go to the Details page. If deletion is needed, and option is available you will be able to clear ALL 10 program fields individually. If not available, 6 fields starting w/ CIP code will be grayed out and cannot be changed. If deletion is not available, please change the indicator to Y (this would be a program that exists on the student's enrollment history). Then go to the Details page to ensure all other program fields are appropriately populated. You may also update the Program Status and Program Status Effective Date on the Details page in the event that is necessary.

Submit Selected Records for Validation

| Details | Student SSN | College Student<br>ID | First Name | Last Name | Program<br>Indicator | Program 1 CIP | Program 1<br>Enrollment<br>Status | Status | Select<br>all/none |
|---------|-------------|-----------------------|------------|-----------|----------------------|---------------|-----------------------------------|--------|--------------------|
| Ð       | 00000000    |                       | SID        | TEST      | N - No 💌             | 510702        | L - Less than half-<br>time       | 8      |                    |
| Ð       | 00000000    |                       | NAN        | NEEEE     | N - No 💌             | 510702        | L - Less than half-<br>time       | 8      |                    |
| Ð       | 00000000    | G00000                | SAM        | SEEEE     | N - No 💌             | 510702        | A - Leave of<br>absence           | 8      |                    |

Note: Whenever you correct or change a field in a record, the record will be automatically selected for you.

Submit Selected Records for Validation

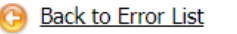

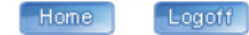

Hide Header Information

### Error Resolution Report: Error Number 1569\*

Program Indicator "N" but program info is present

### Back to Error List

Hide Header Information

### **Clearinghouse Contact**

USER NAME User@studentclearinghouse.org (703)742-4200

### Submission Information

Received Date: 03/29/2018 Certification Date: 03/31/2017 Academic Term: SPRING2017 Submission Type: SUBSEQUENT OF TERM Days Outstanding: 1 CH Submission #: 0000000 School Code: 000000-00

### Error Information

Error Number: 1569 Error Description: Program Indicator "N" but program info is present Required To Fix Errors: Yes Total Errors: 3 Validations Processing: 0

### Error Resolution Instructions: Error Number 1569

The Program Indicator received, N, indicates the student is not currently enrolled in a program at your school. However, information has been

provided for at least one program. If program information has been erroneously submitted, please click on the Details icon 🕑 to go to the Details page. If deletion is needed, and option is available you will be able to clear ALL 10 program fields individually. If not available, 6 fields starting w/ CIP code will be grayed out and cannot be changed. If deletion is not available, please change the indicator to Y (this would be a program that exists on the student's enrollment history). Then go to the Details page to ensure all other program fields are appropriately populated. You may also update the Program Status and Program Status Effective Date on the Details page in the event that is necessary.

Submit Selected Records for Validation

Note: Whenever you correct or change a field in a record, the record will be automatically selected for you.

| Details | Student SSN               | College Student<br>ID | First Name            | Last Name           | Program<br>Indicator           | Program 1 CIP | Program 1<br>Enrollment<br>Status | Status | Select<br>all/ <u>none</u> |
|---------|---------------------------|-----------------------|-----------------------|---------------------|--------------------------------|---------------|-----------------------------------|--------|----------------------------|
| Θ       | 00000000                  |                       | SID                   | TEST                | N - No 💌                       | 510702        | L - Less than half-<br>time       | 8      |                            |
|         | Submission Record Details |                       |                       |                     |                                |               |                                   |        |                            |
|         |                           |                       | Subm                  | it for Validation   | Cancel                         |               |                                   |        |                            |
|         |                           |                       | View P                | Previously Reported | Student Data                   |               |                                   |        |                            |
|         | Stude                     | ent SSN (             | 00000000              | La                  | st Name                        | TEST          |                                   |        |                            |
|         | Colleg                    | ge Student ID         |                       | Na                  | ame Suffix                     |               |                                   |        |                            |
|         | First I                   | Name                  | SID                   | Da<br>(n            | ate of Birth<br>nm/dd/yyyy)    | 06/12/1985    |                                   |        |                            |
|         | Middl                     | e Initial             |                       | Pr                  | ogram Indicator                | N - No        | ×                                 |        |                            |
|         | Enrol                     | lment Status          | - Less than half-time | e 💌 St              | atus Start Date<br>nm/dd/yyyy) | 10/12/2016    |                                   |        |                            |
|         |                           |                       |                       | Program Leve        | el Data                        |               |                                   |        |                            |

|                                              | Submissi                | ion Record Details                               |                         |   |
|----------------------------------------------|-------------------------|--------------------------------------------------|-------------------------|---|
|                                              | Submit for Va           | alidation Cancel                                 |                         |   |
|                                              | View Provinus           | ly Deported Student Data                         |                         |   |
|                                              | view Previous           | sy Reported Student Data                         |                         |   |
| Student SSN                                  | 00000000                | Last Name                                        | TEST                    |   |
| College Student ID                           |                         | Name Suffix                                      |                         |   |
| First Name                                   | SID                     | Date of Birth<br>(mm/dd/yyyy)                    | 06/12/1985              |   |
| Middle Initial                               |                         | Program Indicator                                | N - No                  | * |
| Enrollment Status                            | L - Less than half-time | Status Start Date<br>(mm/dd/yyyy)                | 10/12/2016              |   |
|                                              | Pro                     | gram Level Data                                  | -                       |   |
| Program 1 CIP                                | 510702                  | Program 1 Begin<br>Date (mm/dd/yyyy)             | 03/01/2017              |   |
| Program 1 CIP Year<br>(yyyy)                 | 2010                    | Program 1 Weeks<br>Title IV Academic<br>Year     |                         |   |
| Program 1<br>Credential Level                | 06 - Doctoral Degree    | Program 1 Special<br>Indicator                   | N - Not applicable      | * |
| Program 1<br>Published Length                | 026002                  | Program 1<br>Enrollment Status                   | L - Less than half-time | ~ |
| Program 1<br>Published Length<br>Measurement | Y - Year                | Program 1<br>Enrollment Status<br>Effective Date | 03/01/2017              |   |
| Program 2 CIP                                |                         | Program 2 Begin                                  |                         |   |
| Program 2 CIP Year<br>(yyyy)                 |                         | Program 2 Weeks<br>Title IV Academic             |                         |   |
| Program 2<br>Credential Level                | select                  | Program 2 Special<br>Indicator                   | select                  | * |
| Program 2<br>Published Length                |                         | Program 2<br>Enrollment Status                   | select                  | * |
| Program 2<br>Published Length<br>Measurement | select 💌                | Program 2<br>Enrollment Status<br>Effective Date |                         |   |
| Program 3 CIP                                |                         | Program 3 Begin<br>Date (mm/dd/yyyy)             |                         |   |
| Program 3 CIP Year<br>(yyyy)                 |                         | Program 3 Weeks<br>Title IV Academic<br>Year     |                         |   |
| Program 3<br>Credential Level                | select 🛛                | Program 3 Special<br>Indicator                   | select                  | ~ |
| Program 3<br>Published Length                |                         | Program 3<br>Enrollment Status                   | select                  | ~ |
| Program 3<br>Published Length                | select                  | Program 3<br>Enrollment Status                   |                         |   |

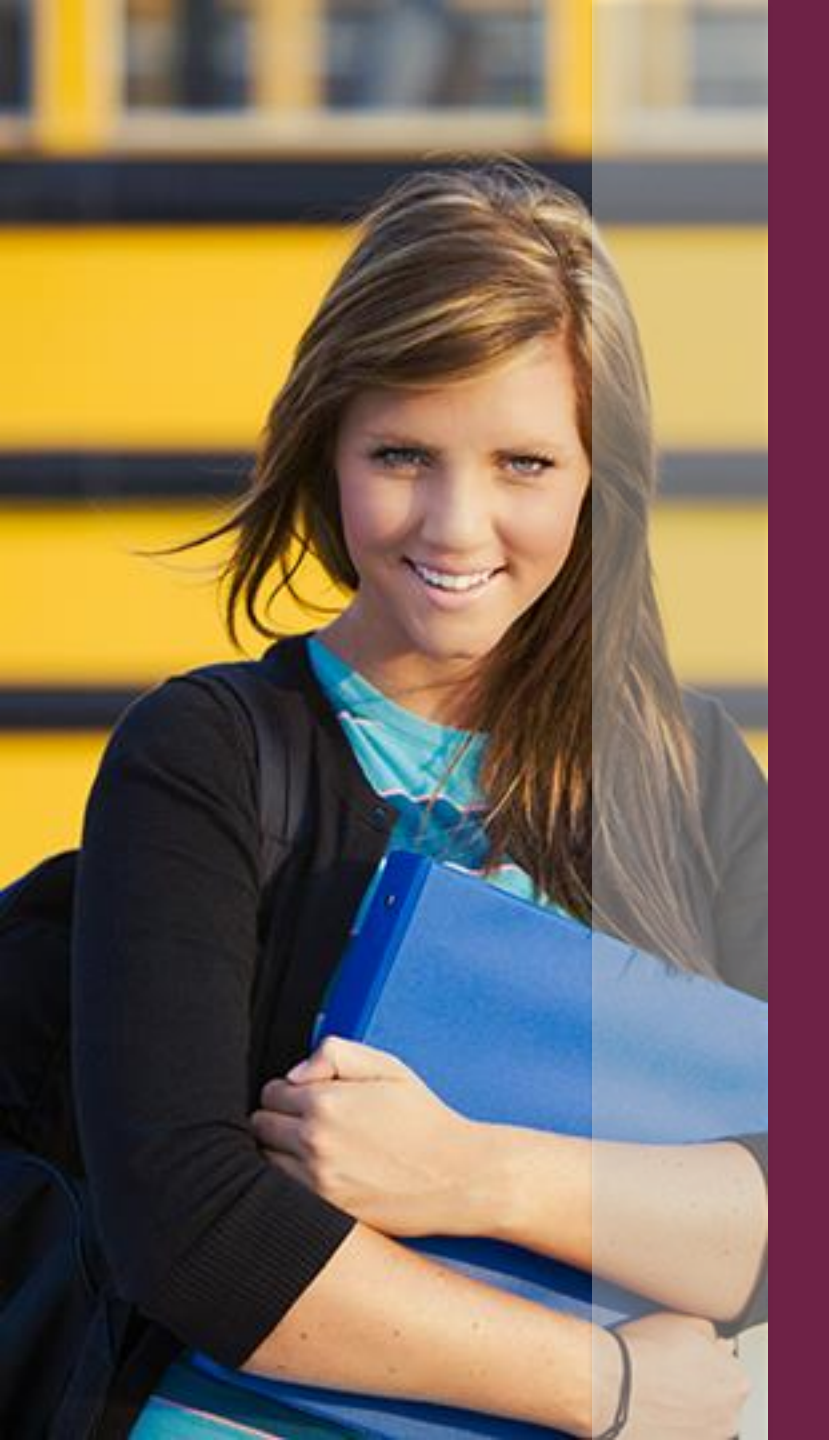

- Shelby Student is enrolled at Hometown University
- Was previously majoring in Biology
- Has changed major and now enrolled in Sociology
- Recent enrollment file submitted shows Sociology program information
- Biology program information missing in file submission

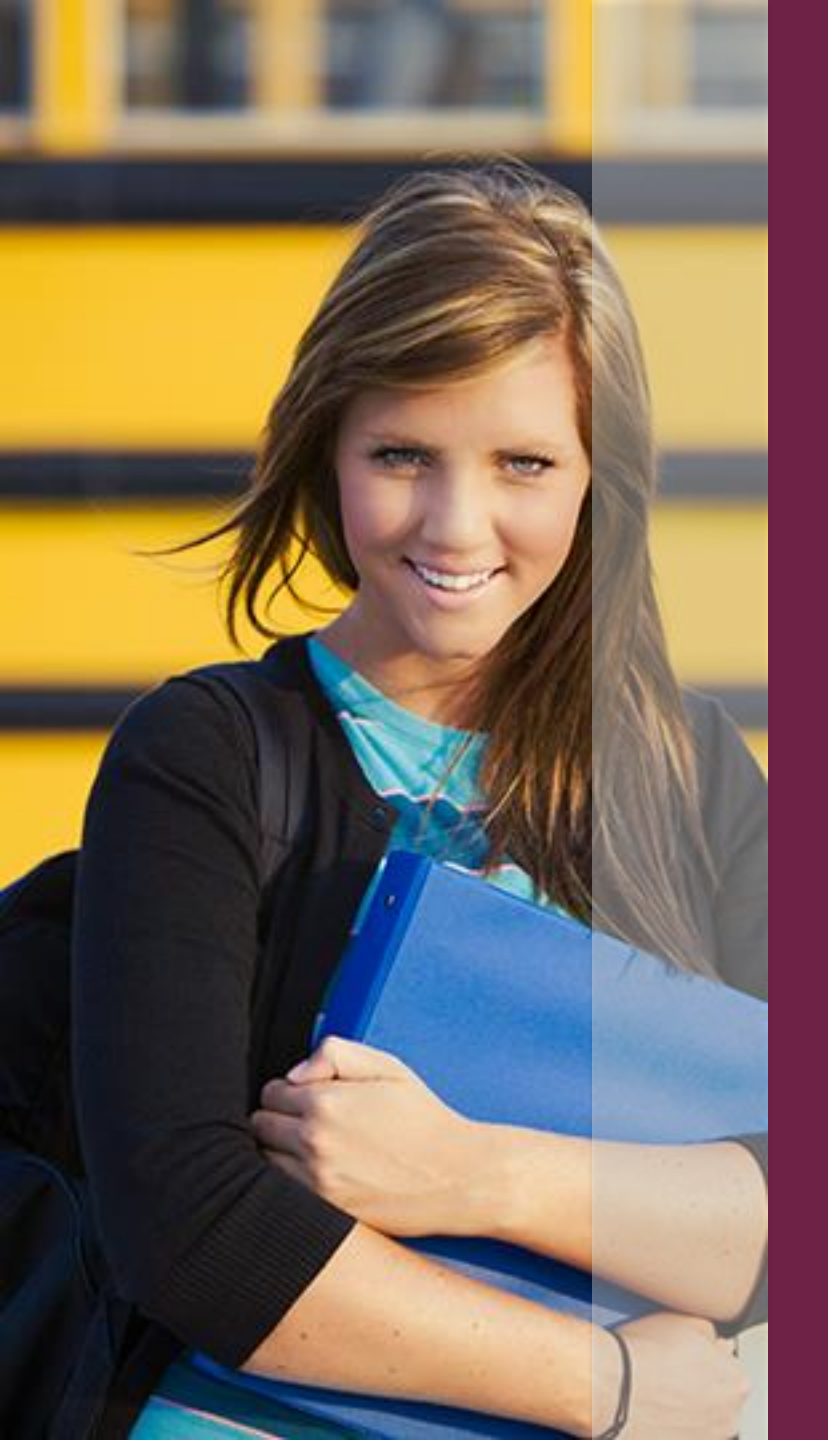

### **ERROR 1568**

Generated to account for Biology

### TO RESOLVE

 Review student details on error correction platform

Determine if student is still enrolled, double major, or no longer enrolled in Biology

Correct accordingly

| Program 1 CIP                                | 451101                     | Program 1 Weeks<br>Title IV Academic<br>Year     |                    |   |
|----------------------------------------------|----------------------------|--------------------------------------------------|--------------------|---|
| Program 1 CIP Year<br>(yyyy)                 | 2010                       | Program 1 Begin<br>Date (mm/dd/yyyy)             | 02/01/2018         |   |
| Program 1<br>Credential Level                | 03 - Bachelor's Degree 🛛 💌 | Program 1 Special<br>Indicator                   | N - Not applicable |   |
| Program 1<br>Published Length                | 004000                     | Program 1<br>Enrollment Status                   | F - Full-time 💌    |   |
| Program 1<br>Published Length<br>Measurement | Y - Year 💌                 | Program 1<br>Enrollment Status<br>Effective Date | 02/01/2018         | ] |
|                                              |                            |                                                  |                    |   |

### **Unreported Program Data**

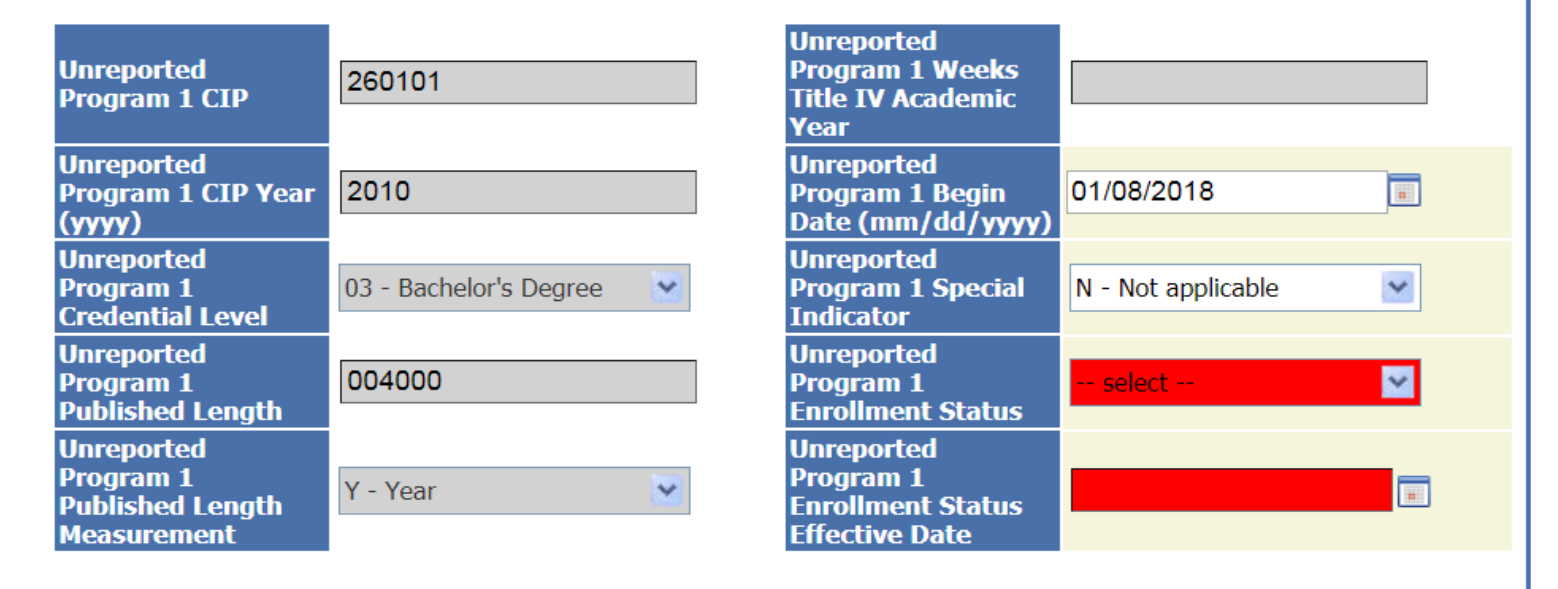

| Ð | 00000000 | ANHIR         | SENIE    | Q - Three-quarter-time | 10/12/2016 | 8 |
|---|----------|---------------|----------|------------------------|------------|---|
| Ð | 00000000 | ANGIE         | CDE TEST | Q - Three-quarter-time | 10/12/2016 | 8 |
| Ð | 00000000 | ANHIR         | SENIE    | Q - Three-quarter-time | 10/12/2016 | 8 |
| Ð | 00000000 | JARIUS        | GRADUATE | F - Full-time          |            | 8 |
| Đ | 00000000 | CINDY NATALIE | TOVIVIEN | H - Half-time          |            | 8 |

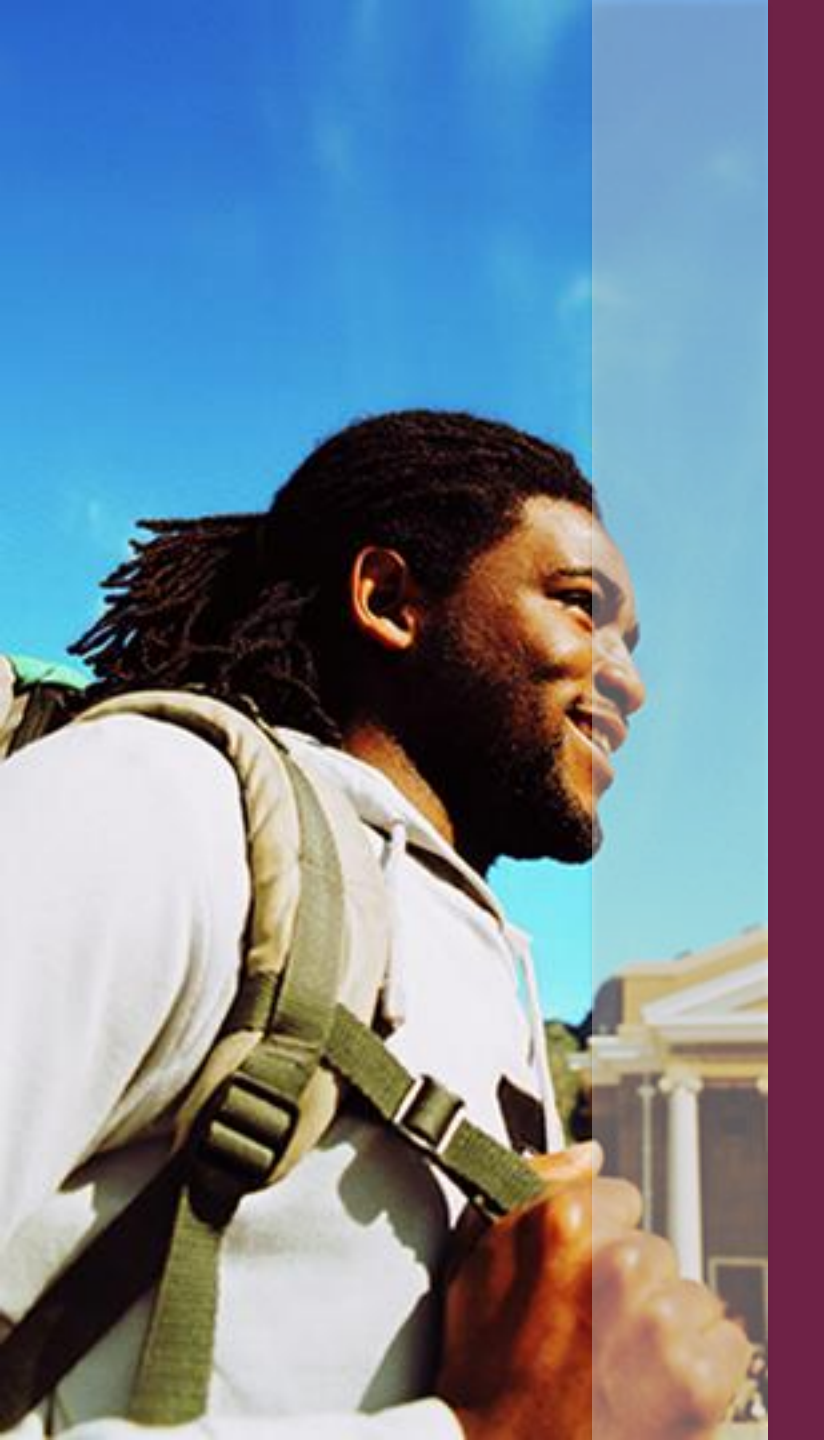

- Jarius Graduate completed bachelor of arts in Business at Hometown University
- Continued to masters program in same field at Hometown University
- Recent enrollment file submitted has the masters degree and the bachelor was never closed out

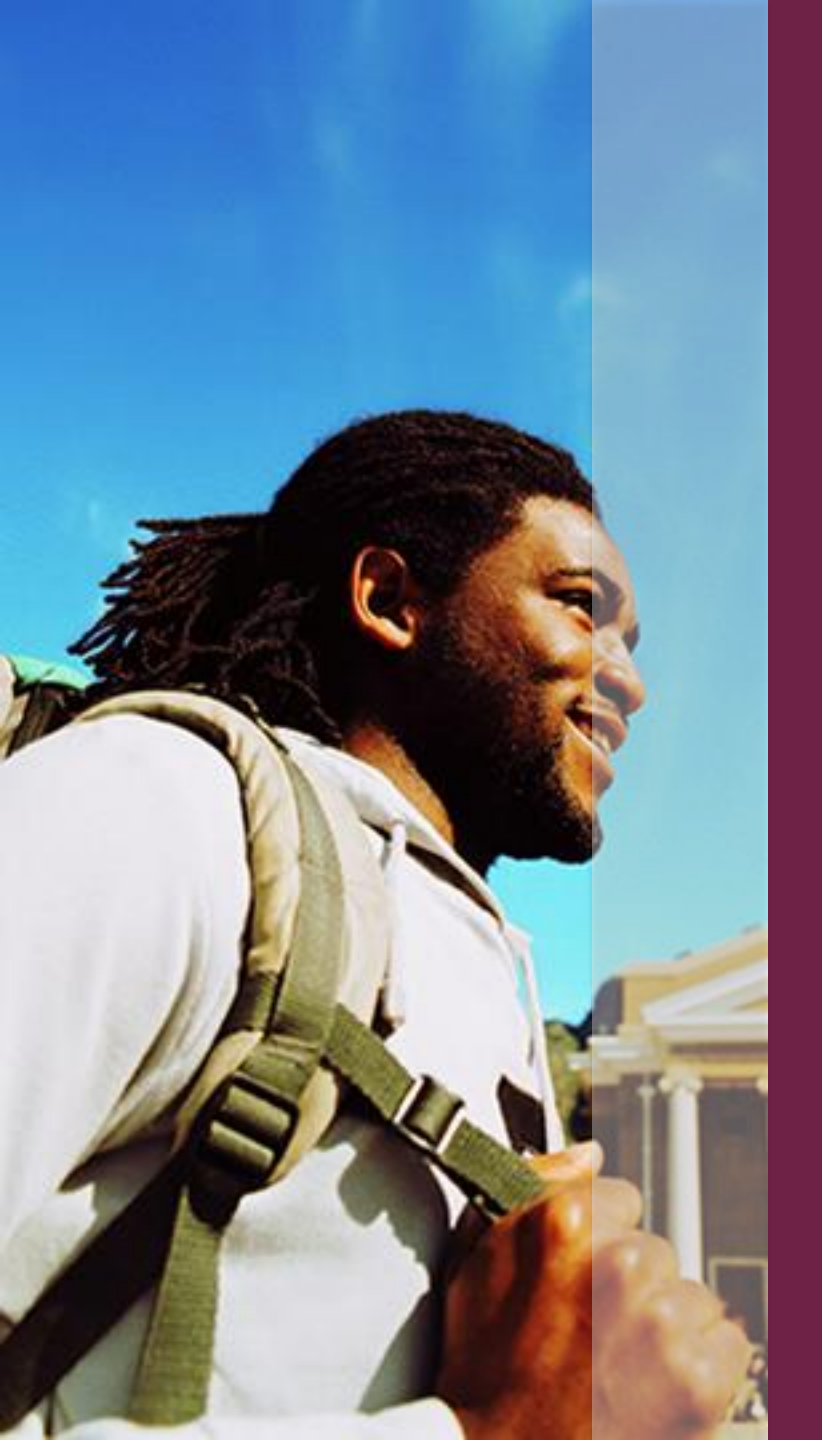

### **ERROR 1568**

Generated due to missing bachelor program

### TO RESOLVE

- Review student details on error correction platform
- Determine if student is still enrolled in bachelor program

Correct accordingly

| Enrolln                              | nent Status                          | F - Full-time | e 👌         | ~          | (mm/dd/yyyy)                                                   |                        |   |
|--------------------------------------|--------------------------------------|---------------|-------------|------------|----------------------------------------------------------------|------------------------|---|
|                                      |                                      |               | Inco        | ming Pro   | gram Data                                                      | _                      |   |
| Progra                               | m 1 CIP                              | 520101        |             |            | Program 1 Weeks<br>Title IV Academic<br>Year                   | 036000                 |   |
| Progra<br>(yyyy)                     | m 1 CIP Year                         | 2010          |             |            | Program 1 Begin<br>Date (mm/dd/yyyy                            | 01/15/2018             |   |
| Progra<br>Creden                     | m 1<br>ntial Level                   | 05 - Master   | 's Degree   | ~          | Program 1 Special<br>Indicator                                 | N - Not applicable     | * |
| Progra<br>Publist                    | m 1<br>hed Length                    | 018000        |             |            | Program 1<br>Enrollment Status                                 | F - Full-time          | * |
| Progra<br>Publish<br>Measu           | m 1<br>hed Length<br>rement          | M - Month     | ł           | <b>~</b>   | Program 1<br>Enrollment Status<br>Effective Date               | 01/15/2018             |   |
| _                                    |                                      | I             | Unrep       | orted Pr   | ogram Data                                                     | _                      |   |
| Unrepo<br>Progra                     | orted<br>m 1 CIP                     | 520101        |             |            | Unreported<br>Program 1 Weeks<br>Title IV Academic<br>Year     | 036000                 |   |
| Unrepo<br>Progra<br>(yyyy)           | orted<br>m 1 CIP Year                | 2010          |             |            | Unreported<br>Program 1 Begin<br>Date (mm/dd/yyyy              | 08/25/2014             |   |
| Unrepo<br>Progra<br>Creden           | orted<br>m 1<br>ntial Level          | 03 - Bachel   | or's Degree | <b>~</b> ] | Unreported<br>Program 1 Special<br>Indicator                   | N - Not applicable     | ~ |
| Unrepo<br>Progra<br>Publist          | orted<br>m 1<br>hed Length           | 036000        |             |            | Unreported<br>Program 1<br>Enrollment Status                   | select                 | ~ |
| Unrepo<br>Progra<br>Publist<br>Measu | orted<br>m 1<br>hed Length<br>rement | M - Month     | 8           | <b>*</b>   | Unreported<br>Program 1<br>Enrollment Status<br>Effective Date | _                      |   |
| 000000                               |                                      |               |             |            | TOUT                                                           |                        |   |
| 000000                               | C00000                               |               |             |            |                                                                | H - Half-time          |   |
| 000000                               | G00000                               |               |             |            |                                                                | Q - Three-quarter-time |   |
| 000000                               | 600000                               |               | BETH        |            | BACHELOK                                                       | F - Full-time          |   |

8

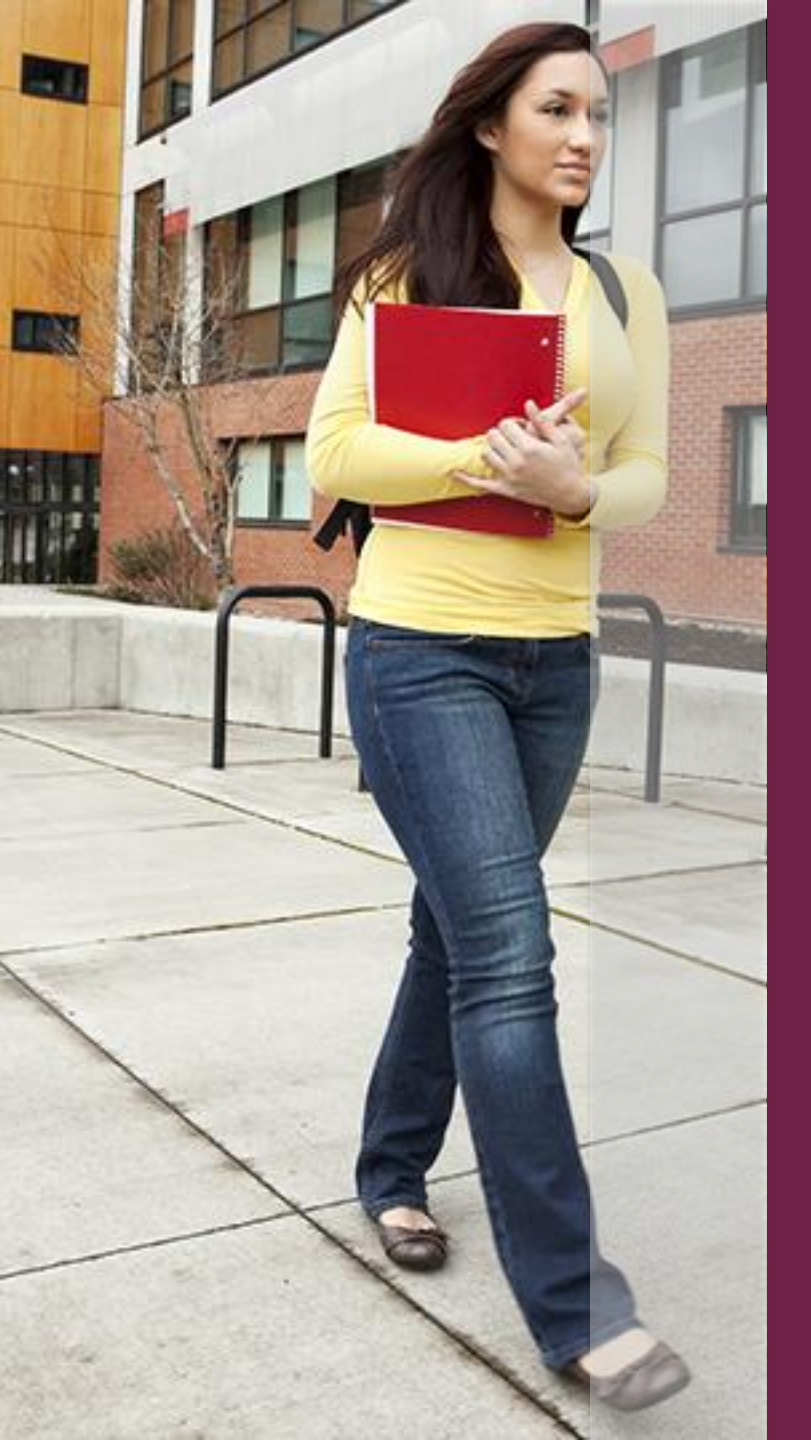

- Beth Bachelor is enrolled at Hometown University
- Majoring in Education Administration
- Change to program made adjusting program length from months to years
- Recent enrollment file submitted shows program length measurement in years
- Program information with program length measurement in months is missing from file

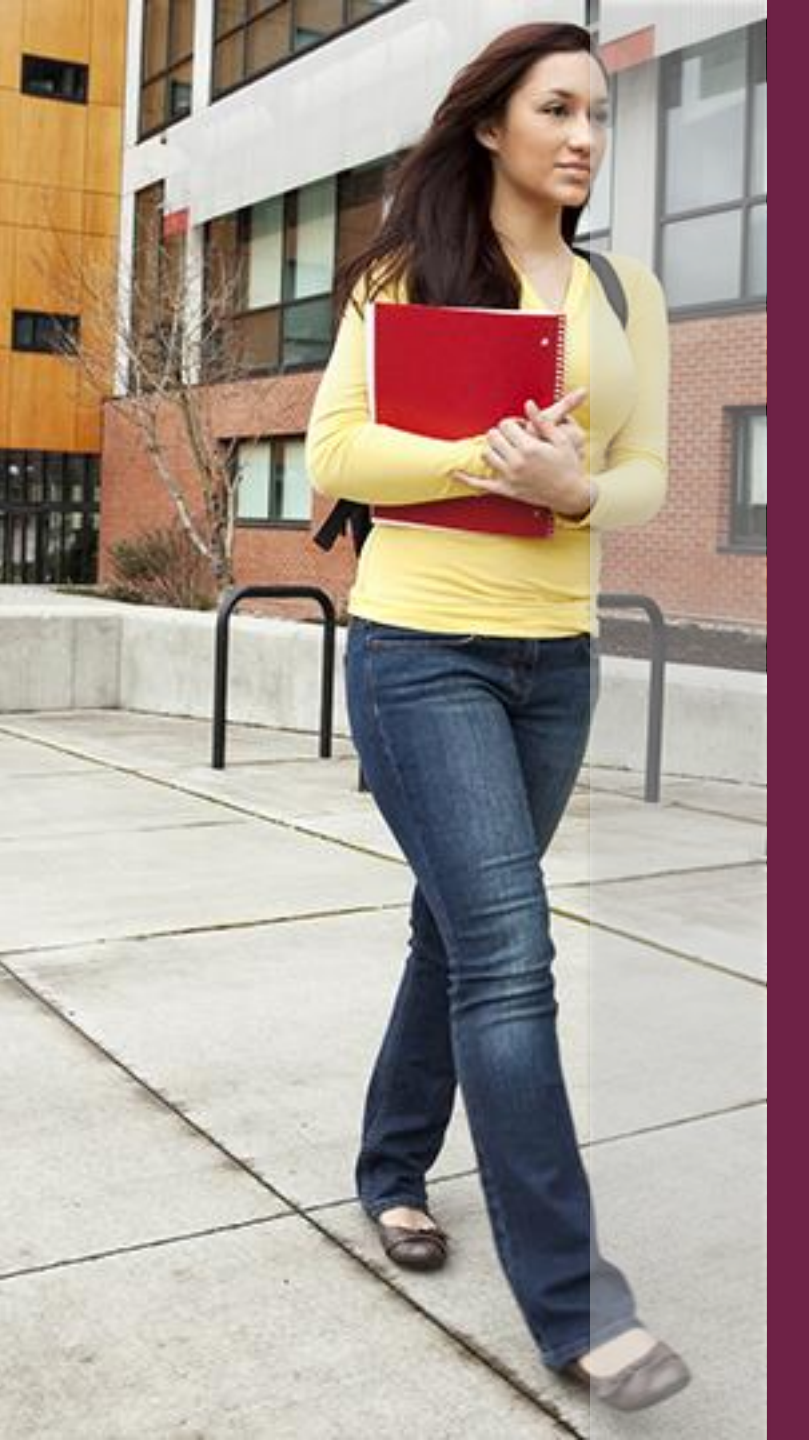

### ERROR 1568

 Generated to account for program whose length was previously reported in months

### TO RESOLVE

- Review student details on error correction platform
- Determine if change to program length is accurate
- Correct accordingly

| Program 2 CIP                                              | 130401                     | Title IV Academic<br>Year                                      |                                             |
|------------------------------------------------------------|----------------------------|----------------------------------------------------------------|---------------------------------------------|
| Program 2 CIP Year<br>(yyyy)                               | 2010                       | Program 2 Begin<br>Date (mm/dd/yyyy)                           | 12/01/2017                                  |
| Program 2<br>Credential Level                              | 03 - Bachelor's Degree 🛛 💌 | Program 2 Special<br>Indicator                                 | B - Bachelor's Degree<br>Completion Program |
| Program 2<br>Published Length                              | 004000                     | Program 2<br>Enrollment Status                                 | F - Full-time                               |
| Program 2<br>Published Length<br>Measurement               | Y - Year 💌                 | Program 2<br>Enrollment Status<br>Effective Date               | 12/01/2017                                  |
|                                                            | Unrepo                     | rted Program Data                                              |                                             |
| Unreported<br>Program 1 CIP                                | 130401                     | Unreported<br>Program 1 Weeks<br>Title IV Academic<br>Year     | 036000                                      |
| Unreported<br>Program 1 CIP Year<br>(yyyy)                 | 2010                       | Unreported<br>Program 1 Begin<br>Date (mm/dd/yyyy)             | 03/01/2017                                  |
| Unreported<br>Program 1<br>Credential Level                | 03 - Bachelor's Degree 🛛 💙 | Unreported<br>Program 1 Special<br>Indicator                   | B - Bachelor's Degree<br>Completion Program |
| Unreported<br>Program 1<br>Published Length                | 048000                     | Unreported<br>Program 1<br>Enrollment Status                   | select 💌                                    |
| Unreported<br>Program 1<br>Published Length<br>Measurement | M - Month 💌                | Unreported<br>Program 1<br>Enrollment Status<br>Effective Date | [                                           |
|                                                            |                            |                                                                |                                             |
| 00                                                         | BRAD                       | THEGRAD F                                                      | - Full-time                                 |

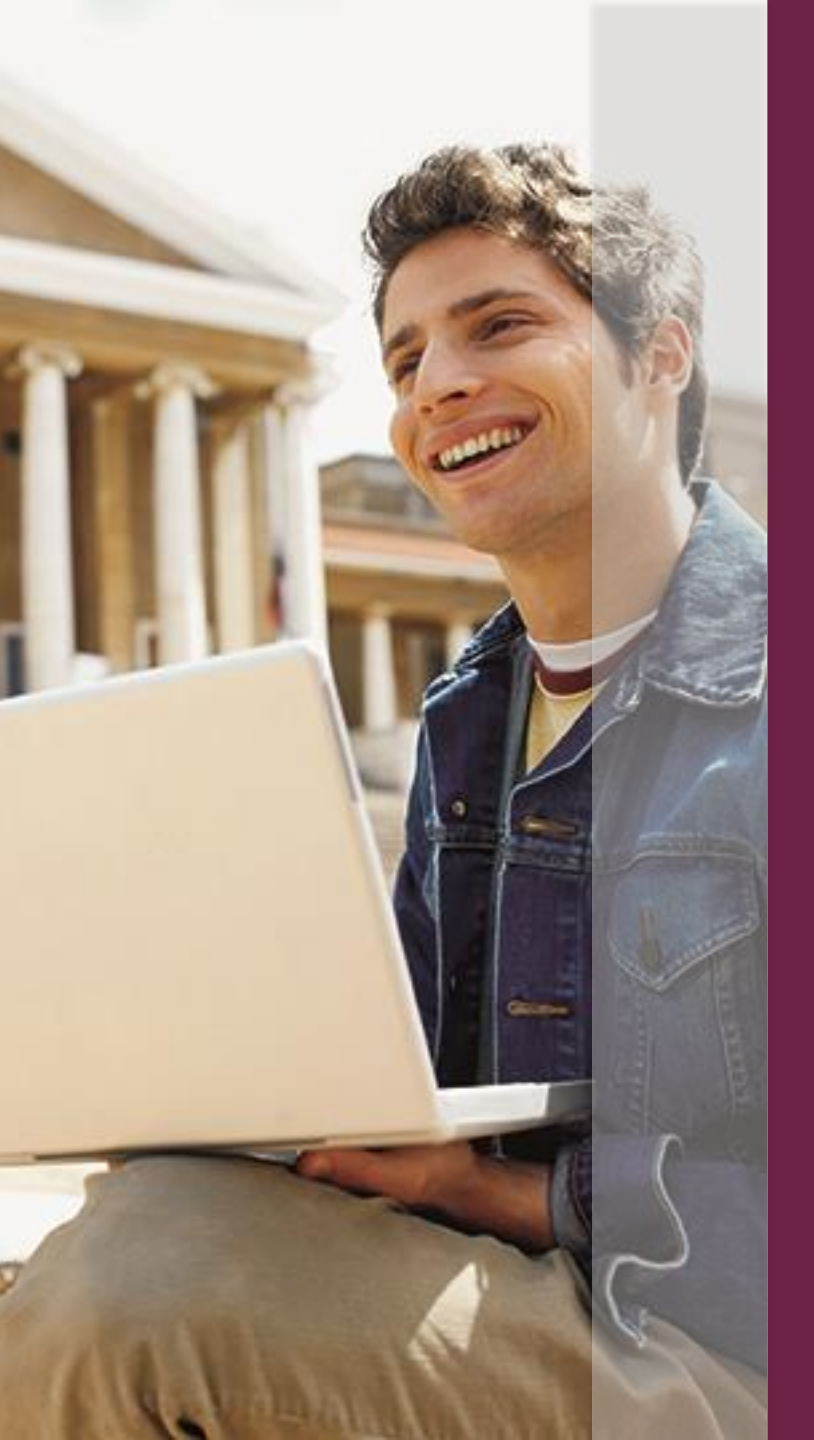

- Brad Thegrad is enrolled at Hometown University
- Majoring in Health Administration
- Adjustments made by University to program CIP code
- Recent enrollment file submitted shows new CIP code (510702)
- Program information with old CIP code (510701) is missing from file

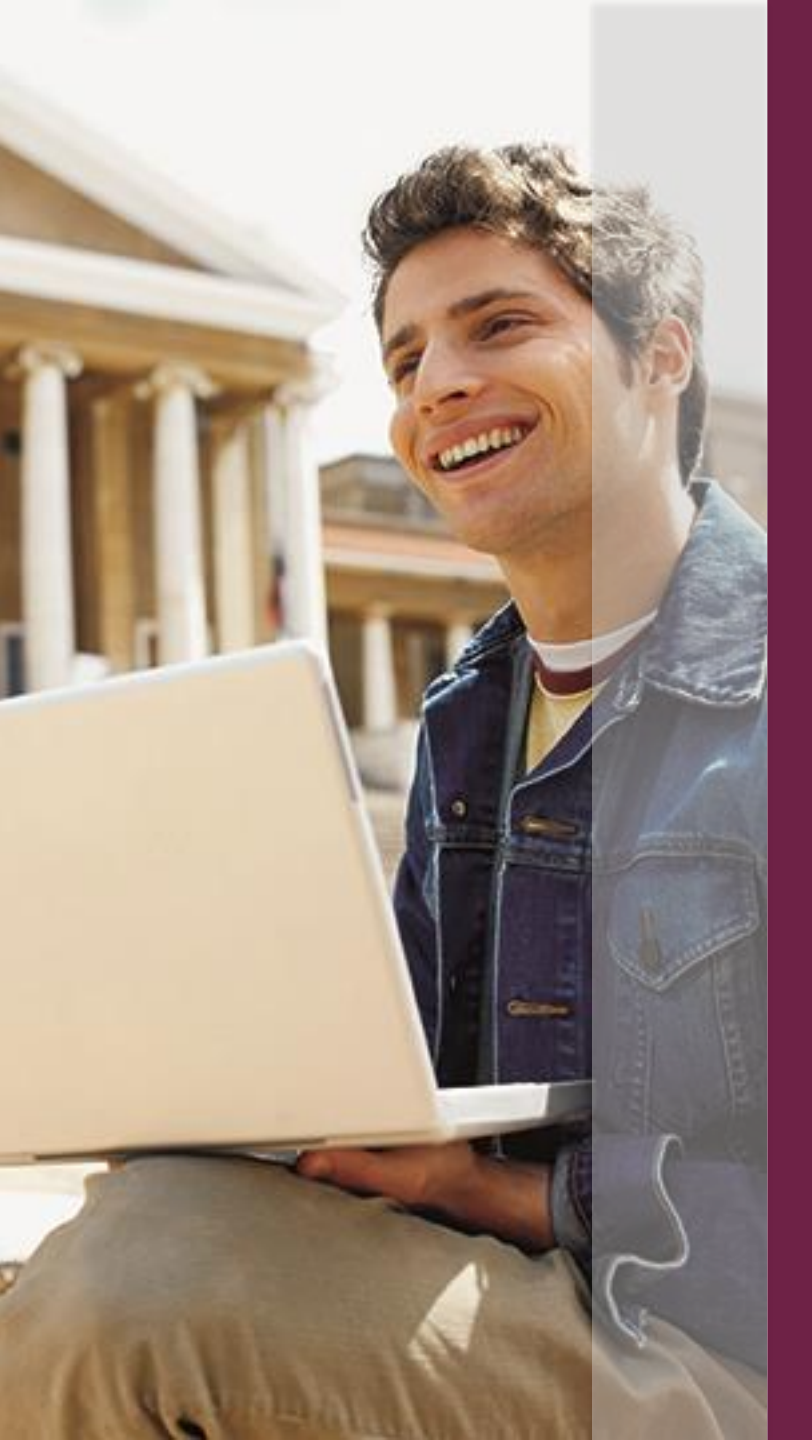

### ERROR 1568

 Generated to account for program that changed CIP code

### TO RESOLVE

- Review student details on error correction platform
- Determine if change to CIP code is accurate
- Correct accordingly

| 000000                                            | bito de Toner                              | The root in thoras                         | 2 moo quartor amo  |          |
|---------------------------------------------------|--------------------------------------------|--------------------------------------------|--------------------|----------|
| 00 G00000                                         | BETH                                       | BACHELOR                                   | F - Full-time      |          |
| 00                                                | BRAD                                       | THEGRAD                                    | F - Full-time      |          |
|                                                   | Submissio                                  | n Record Details                           |                    |          |
|                                                   | Submit for Valio                           | dation Cancel                              |                    |          |
|                                                   | View Previously                            | Reported Student Data                      |                    |          |
| Student SSN                                       | 00000000                                   | Last Name                                  | THEGRAD            |          |
| College Student ID                                |                                            | N <mark>00</mark> ne Suffix                |                    |          |
| First Name                                        | BRAD                                       | Date of Birth<br>(mm/dd/yyyy)              | 03/04/1980         |          |
| Middle Initial                                    |                                            | Program Indicator                          | Y - Yes            | <b>X</b> |
| Enrollment Status                                 | F - Full-time 💌                            | Status Start Date<br>(mm/dd/yyyy)          |                    |          |
|                                                   | Incomi                                     | ng Program Data                            |                    |          |
| Program 1 CIP                                     | 510702                                     | Program 1 Weeks<br>Title IV Academic       |                    |          |
| Program 1 CIP Yea<br>(yyyy)                       | 2010                                       | Year<br>Program 1 Begin<br>Date (mm/dd/yyy | y) 12/01/2017      |          |
| Program 1                                         | 04 - Post Baccalaureate 🛛 😒<br>Certificate | Program 1 Special<br>Indicator             | N - Not applicable | ~        |
| Credential Level                                  |                                            |                                            |                    |          |
| Credential Level<br>Program 1<br>Published Length | 002000                                     | Program 1<br>Enrollment Status             | F - Full-time      | *        |

### **Unreported Program Data**

| Program 1 CIP Year<br>(yyyy)                 | 2010                                       |        | Program 1 Begin<br>Date (mm/dd/yyyy)             | 12/01/2017         |   |
|----------------------------------------------|--------------------------------------------|--------|--------------------------------------------------|--------------------|---|
| Program 1<br>Credential Level                | 04 - Post Baccalaureate 🛛 💌<br>Certificate |        | Program 1 Special<br>Indicator                   | N - Not applicable | 4 |
| Program 1<br>Published Length                | 002000                                     |        | Program 1<br>Enrollment Status                   | F - Full-time      | e |
| Program 1<br>Published Length<br>Measurement | Y - Year                                   |        | Program 1<br>Enrollment Status<br>Effective Date | 12/01/2017         |   |
|                                              | Unrepor                                    | ted Pi | rogram Data                                      |                    |   |

| Unreported<br>Program 1 CIP                                | 510701                                     | Unreported<br>Program 1 Weeks<br>Title IV Academic<br>Year     |                    |
|------------------------------------------------------------|--------------------------------------------|----------------------------------------------------------------|--------------------|
| Unreported<br>Program 1 CIP Year<br>(yyyy)                 | 2010                                       | Unreported<br>Program 1 Begin<br>Date (mm/dd/yyyy)             | 07/01/2017         |
| Unreported<br>Program 1<br>Credential Level                | 04 - Post Baccalaureate 🛛 💌<br>Certificate | Unreported<br>Program 1 Special<br>Indicator                   | N - Not applicable |
| Unreported<br>Program 1<br>Published Length                | 002000                                     | Unreported<br>Program 1<br>Enrollment Status                   | select             |
| Unreported<br>Program 1<br>Published Length<br>Measurement | Y - Year 💌                                 | Unreported<br>Program 1<br>Enrollment Status<br>Effective Date |                    |
|                                                            |                                            |                                                                |                    |

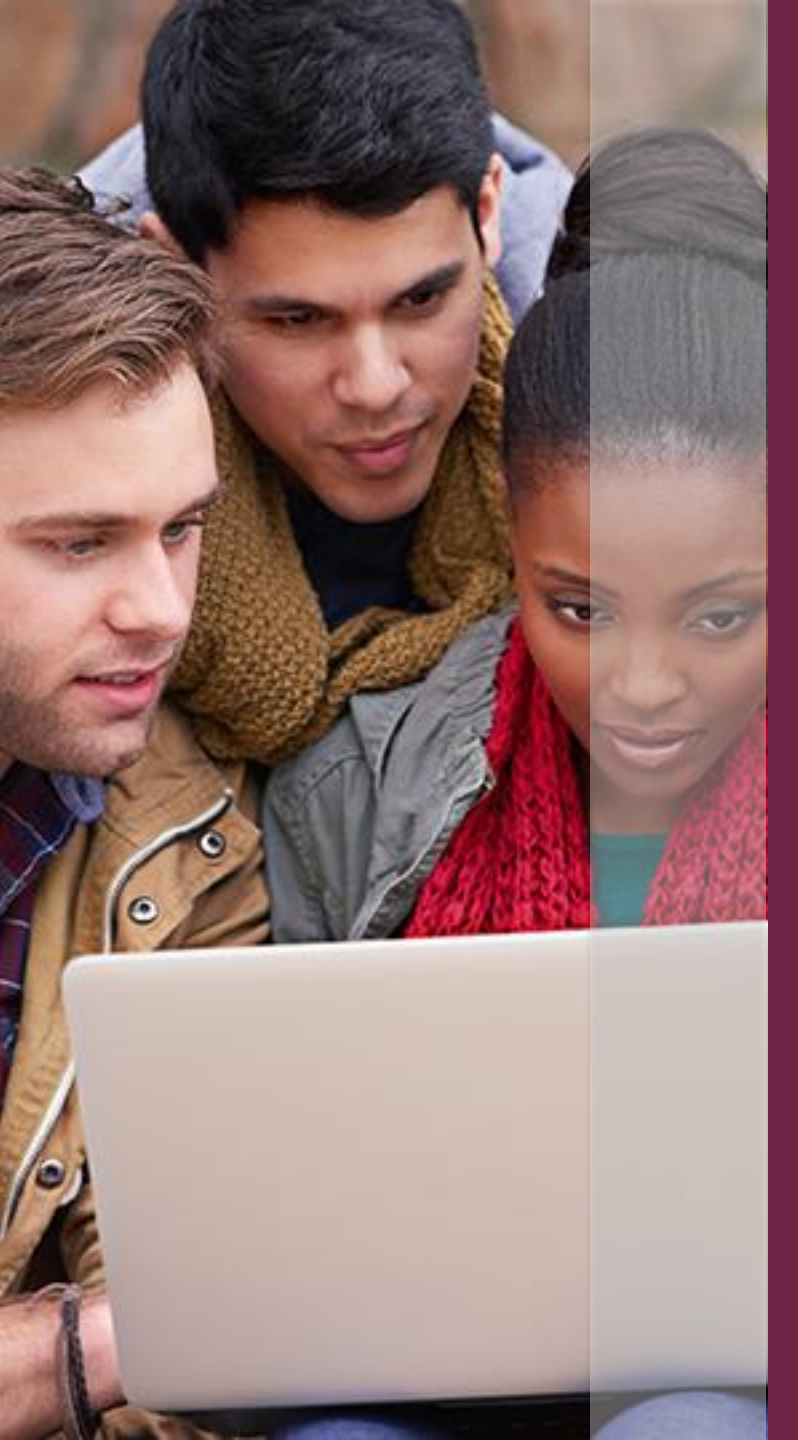

## What You Need to Do

- Continue current process for submitting data to NSC\*
- Work diligently to resolve errors in a timely manner
- Contact NSC with questions when needed
- Subscribe to Compliance Central to stay up-to-date
- Use training resources available

\* NSC is not adding any additional data elements to your file submissions. The 5 data elements are already requested by NSC, ensure you are sending complete program level information. 33

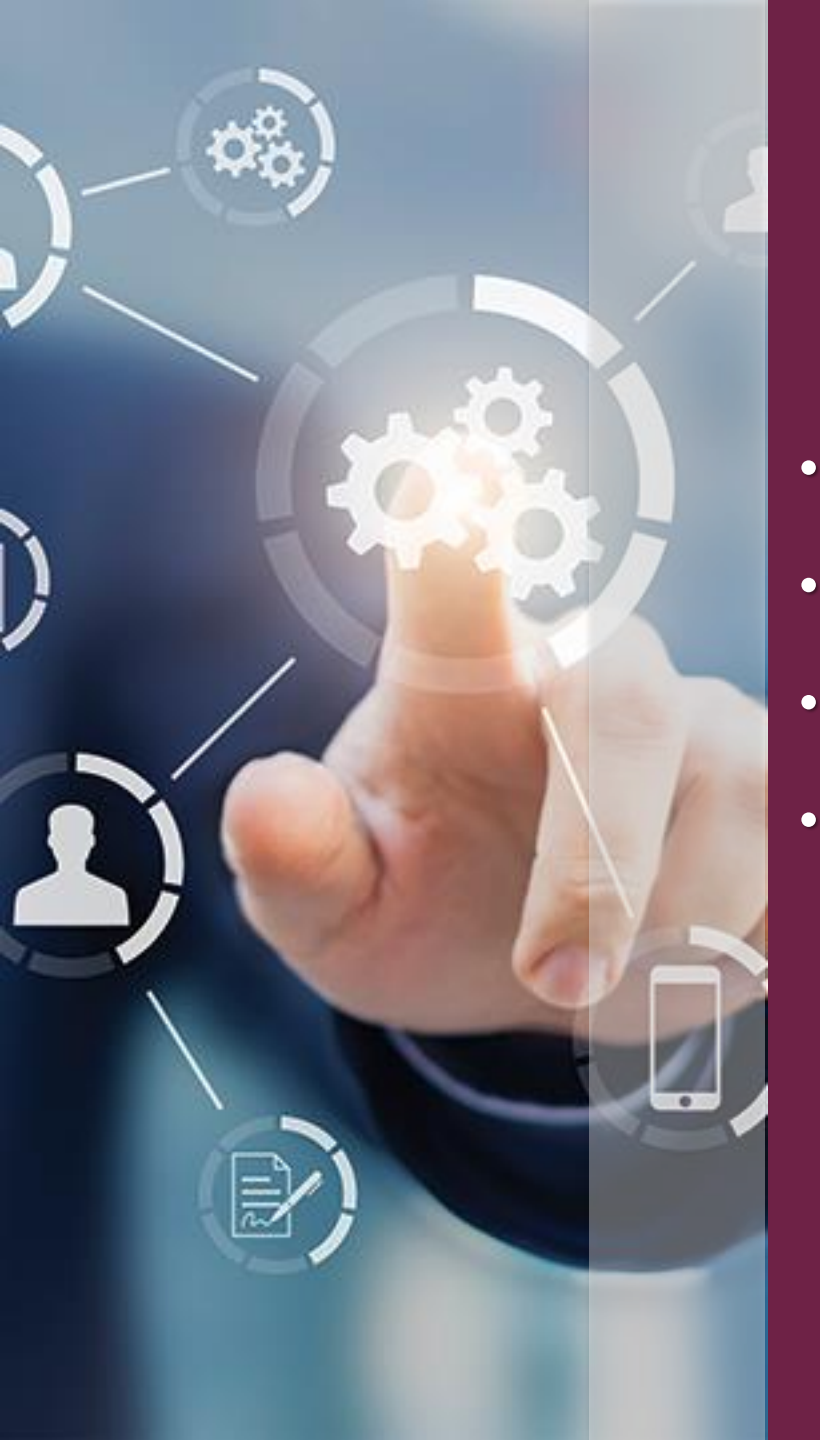

## **Available Resources**

- service@studentclearinghouse.org
- Q&A Document
- Compliance Central Blog Post
  - Clearinghouse Academy online

🔒 User Login 🗳 FTP Login 🛛 🖶 Privacy 💄 Careers 🔘 Contact Us

### NATIONAL STUDENT CLEARINGHOUSE

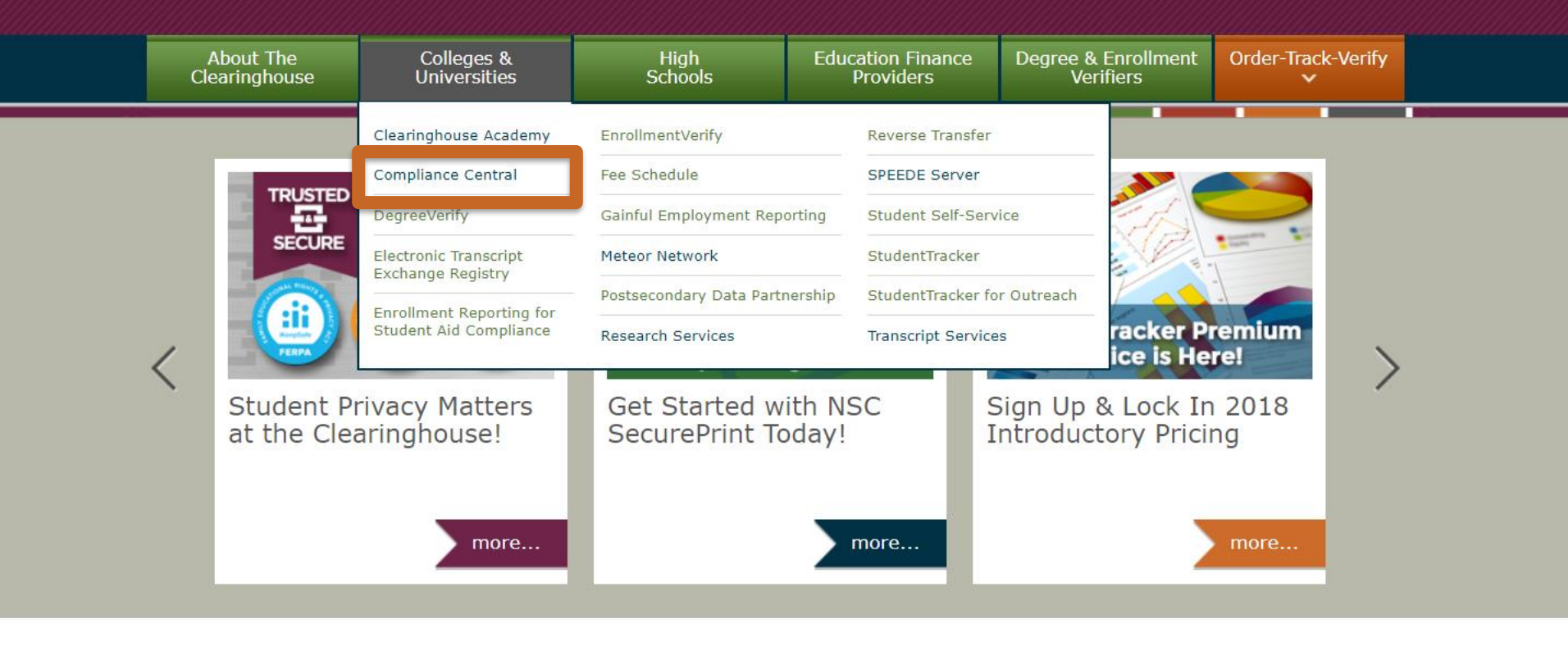

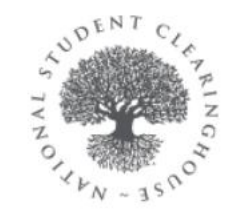

The National Student Clearinghouse is the nation's trusted source for education verification and student outcomes research. MEDIA center

Read the latest Clearinghouse news on our Media Center.

NATIONAL STUDENT CLEARINGHOUSE RESEARCH CENTER Our Research Center provides student outcomes data and more. Visit www.nscresearchcenter.org

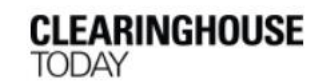

Subscribe to our blog for the latest information on the Clearinghouse, its services, and reports at nscblog.org.

Are you a student, alumnus, or parent?

Visit MyStudentCenter.org

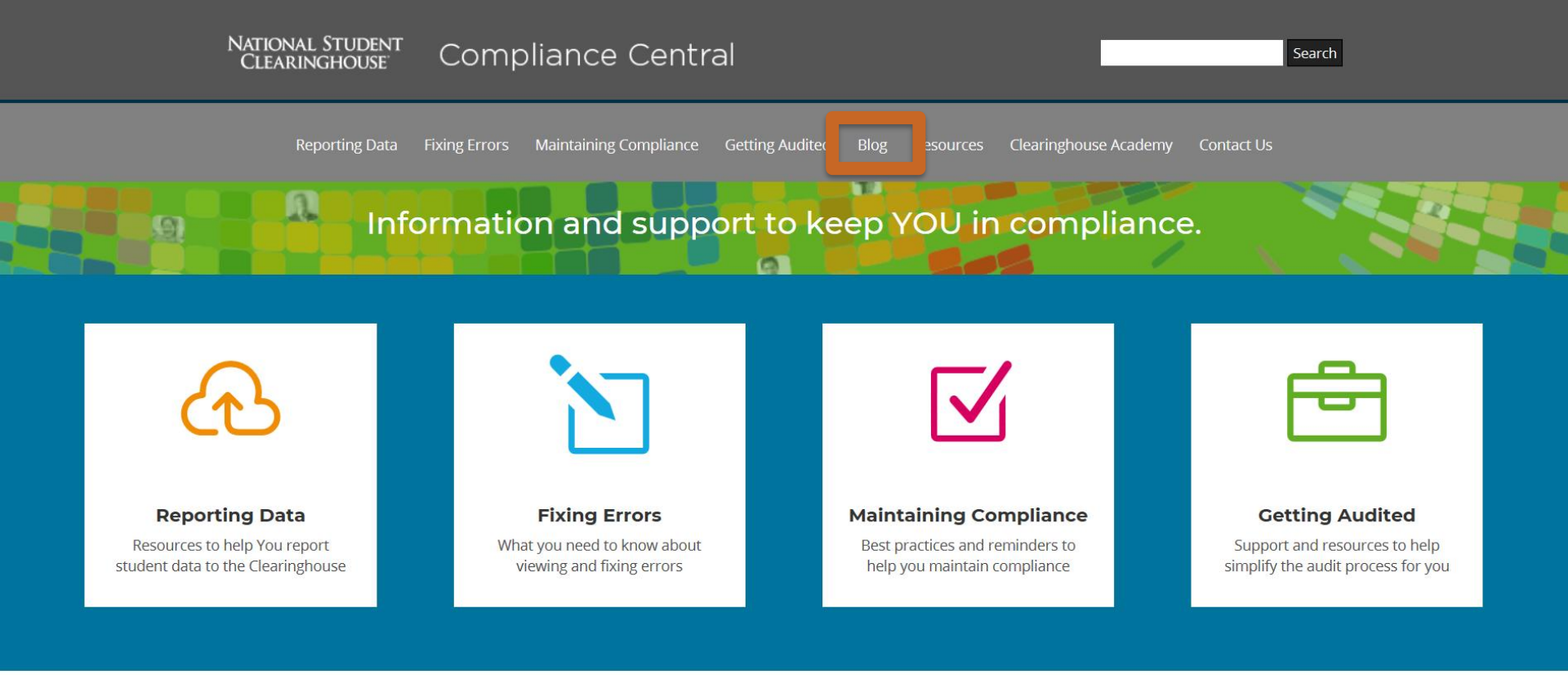

### Our Value to You

Since 1993, the National Student Clearinghouse has been higher education's trusted and secure partner committed to privacy and transparency. Our **free Enrollment Reporting service** provides institutions with automated
enrollment verification and deferment reporting to the Department of
Education and education finance industry. This improves data accuracy and
helps institutions stay in compliance, while reducing their workload. Through
Compliance Central, the Clearinghouse Academy, and our Audit Resource
Center, we provide best practices, audit support and training to help
institutions maintain compliance.

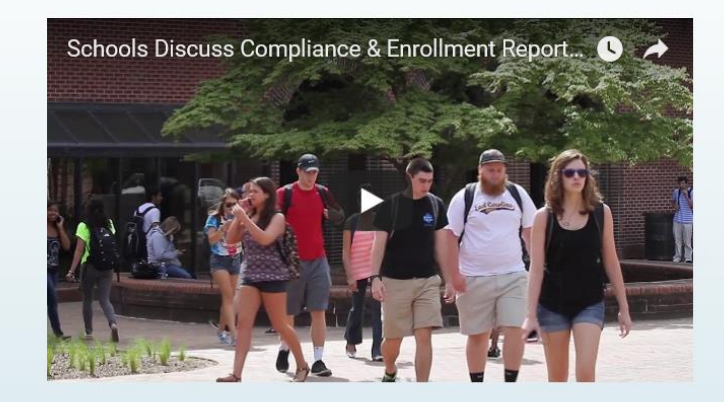

### Latest From Our Compliance Central Blog

### Enrollment Reporting's Five-Point Match Enhancement Coming

Our new Enrollment Reporting enhancement will match incoming program data on five different fields, delivering a higher level of accuracy. read more

#### Important Information on G from DegreeVerify's Two-Point Matching

Our Graduated from DegreeVerify's two-point matching, CIP code and credential level, provides greater transparency, accuracy, and consistency with NSLDS's program definition.

read more

### Tackling Program-Level Reporting

Understand the reasons why accurate program-level reporting is important read more

> See more blog posts

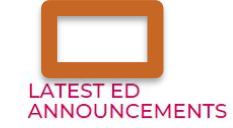

#### **Electronic Announcements**

(General) Subject: Single Audit Submission Requirements for Fiscal Years Ending Within Calendar Year 2018 [...]

#### **Federal Registers**

Subject: Free Application for Federal Student Aid Information to be Verified for the 2019-2020 Award Year [...]

#### Dear Colleague Letters

(GEN-18-03) Subject: 2019–2020 Award Year: FAFSA® Information to be Verified and Acceptable Documentation [...]

#### Dear Colleague Letters

(GEN-18-02) Subject: Modifications to the Campus-Based Programs for institutions and students affected by Hurricanes or Tropical Storms Harvey, Irma, and Maria [...]

#### NSLDS NEWSLETTERS

Click here to view the latest NSLDS reference materials.

### Subscribe to our blog for the latest compliance-related information, tips and news

| Name:  |        |  |
|--------|--------|--|
| Email: |        |  |
|        | Submit |  |

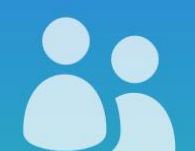

### Compliance-Related Events and Training

The Clearinghouse Academy offers live in-person and online events presented year round by subject matter experts and practitioners from across the Clearinghouse, including our operations and compliance service areas. Training and user resources, including self-guided tutorials, for Enrollment Reporting and our other services are

## **Clearinghouse Academy**

- Live events and webinars
- Tutorials and recorded webinars
- Conferences attending
- User help and FAQs

Visit us at clearinghouseacademy.org

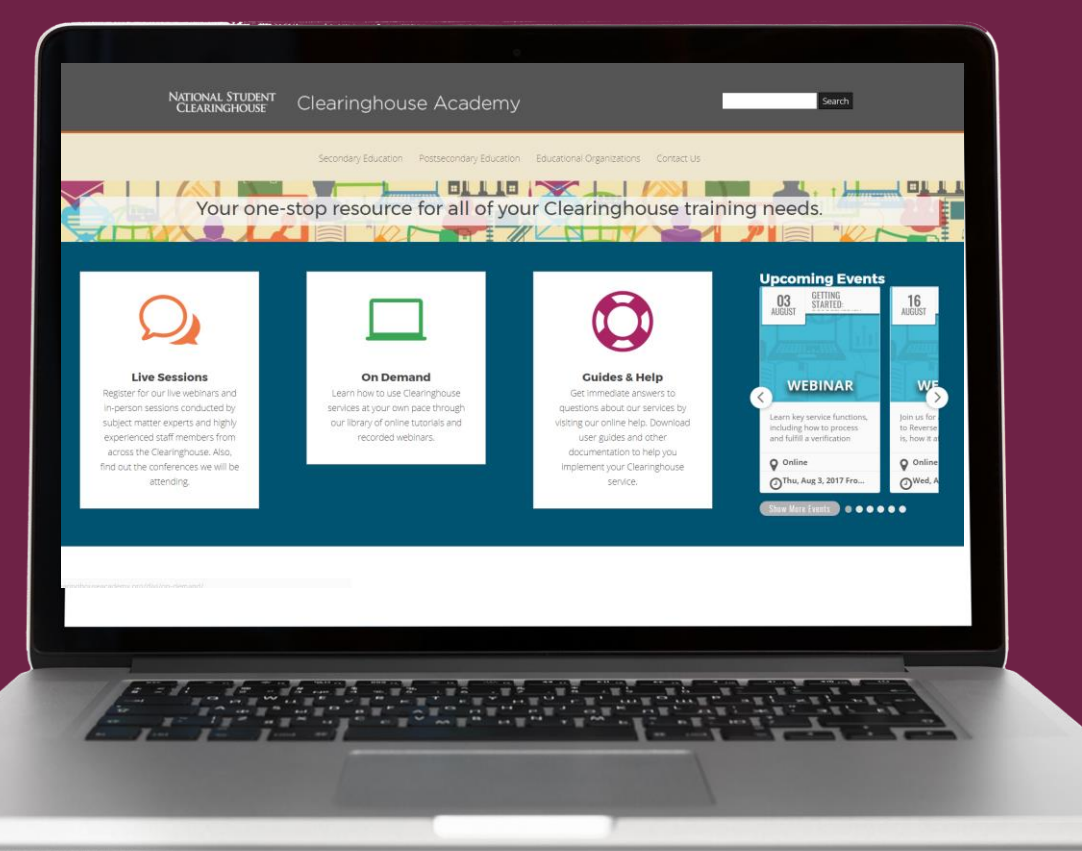

🔒 User Login 🗳 FTP Login 🛛 🖶 Privacy 💄 Careers 🔘 Contact Us

### NATIONAL STUDENT CLEARINGHOUSE

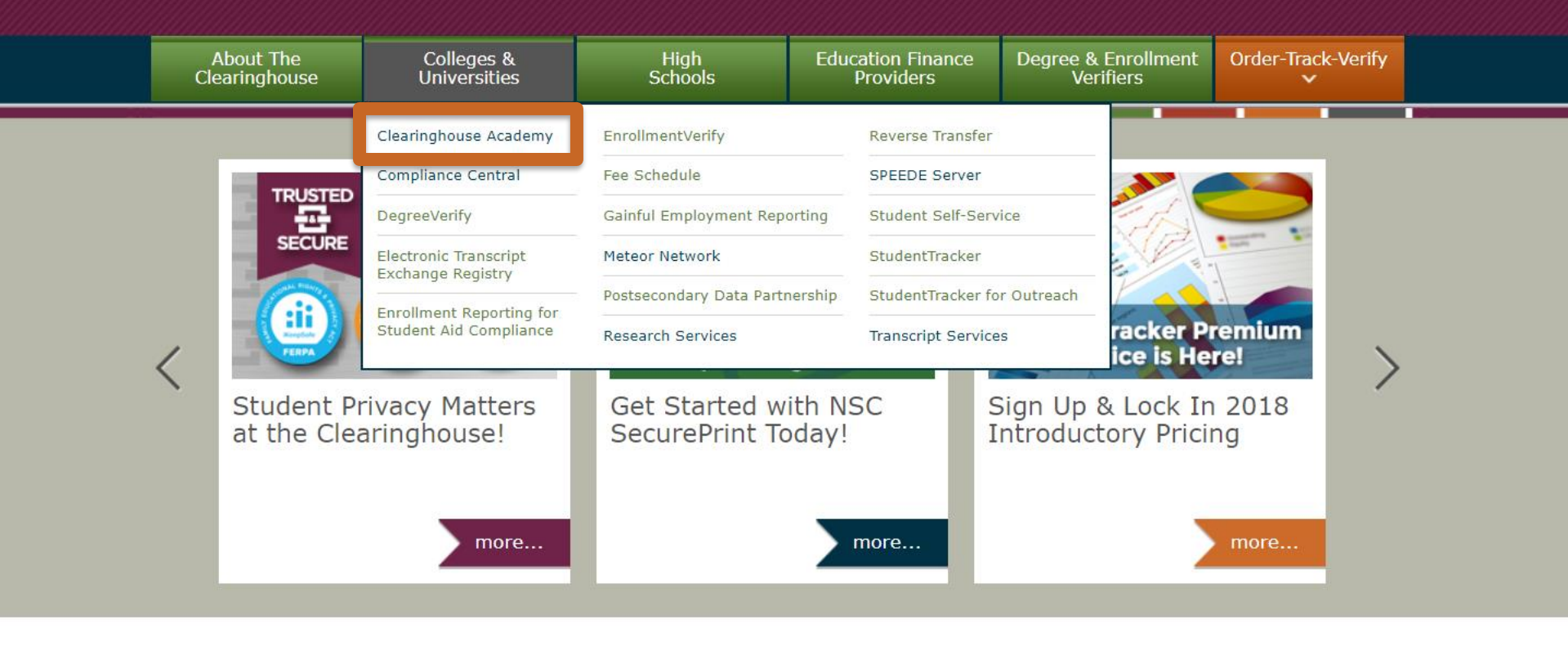

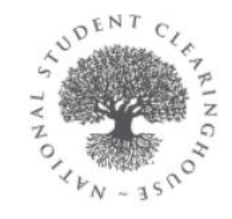

The National Student Clearinghouse is the nation's trusted source for education verification and student outcomes research. MEDIA center

Read the latest Clearinghouse news on our Media Center.

NATIONAL STUDENT CLEARINGHOUSE RESEARCH CENTER Our Research Center provides student outcomes data and more. Visit www.nscresearchcenter.org

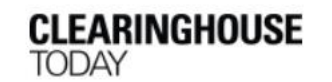

Subscribe to our blog for the latest information on the Clearinghouse, its services, and reports at nscblog.org.

Are you a student, alumnus, or parent?

Visit MyStudentCenter.org

Postsecondary Education Educational Organizations Secondary Education

### Your one-stop resource for all of your Clearinghouse training needs.

### **Live Sessions**

Register for our live webinars and in-person sessions conducted by subject matter experts and highly experienced staff members from across the Clearinghouse. Also, find out the conferences we will be attending.

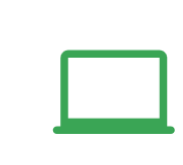

### **On Demand**

Learn how to use Clearinghouse services at your own pace through our library of online tutorials and recorded webinars.

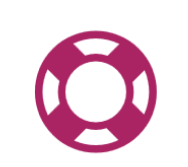

### **Guides & Help**

Get immediate answers to questions about our services by visiting our online help. Download user guides and other documentation to help you implement your Clearinghouse service.

### **Upcoming Events**

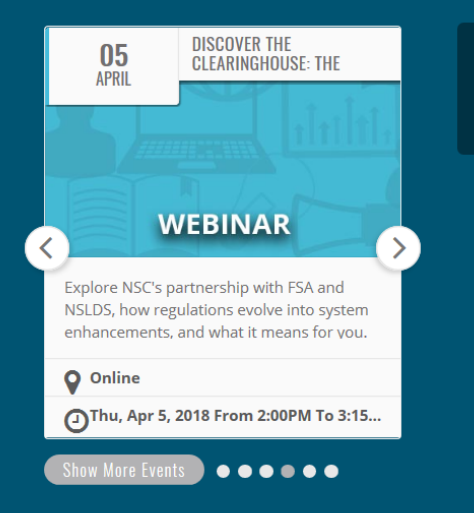

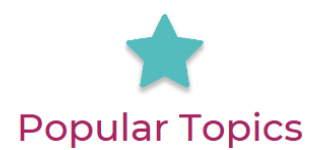

### Good Student Discount Certificates

How is Good Student Discount information determined and reported to the Clearinghouse? read more

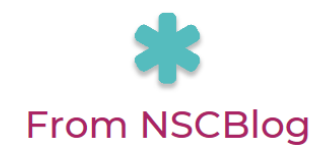

#### Enrollment Reporting's Five-Point Match Enhancement Coming

#### > More Resources

#### **Compliance Central**

Best practices, tips, and resources to help you stay in compliance and prepare for an institutional audit.

### StudentTracker for Colleges & **Universities Premium Service**

Learn about the latest upgrade of

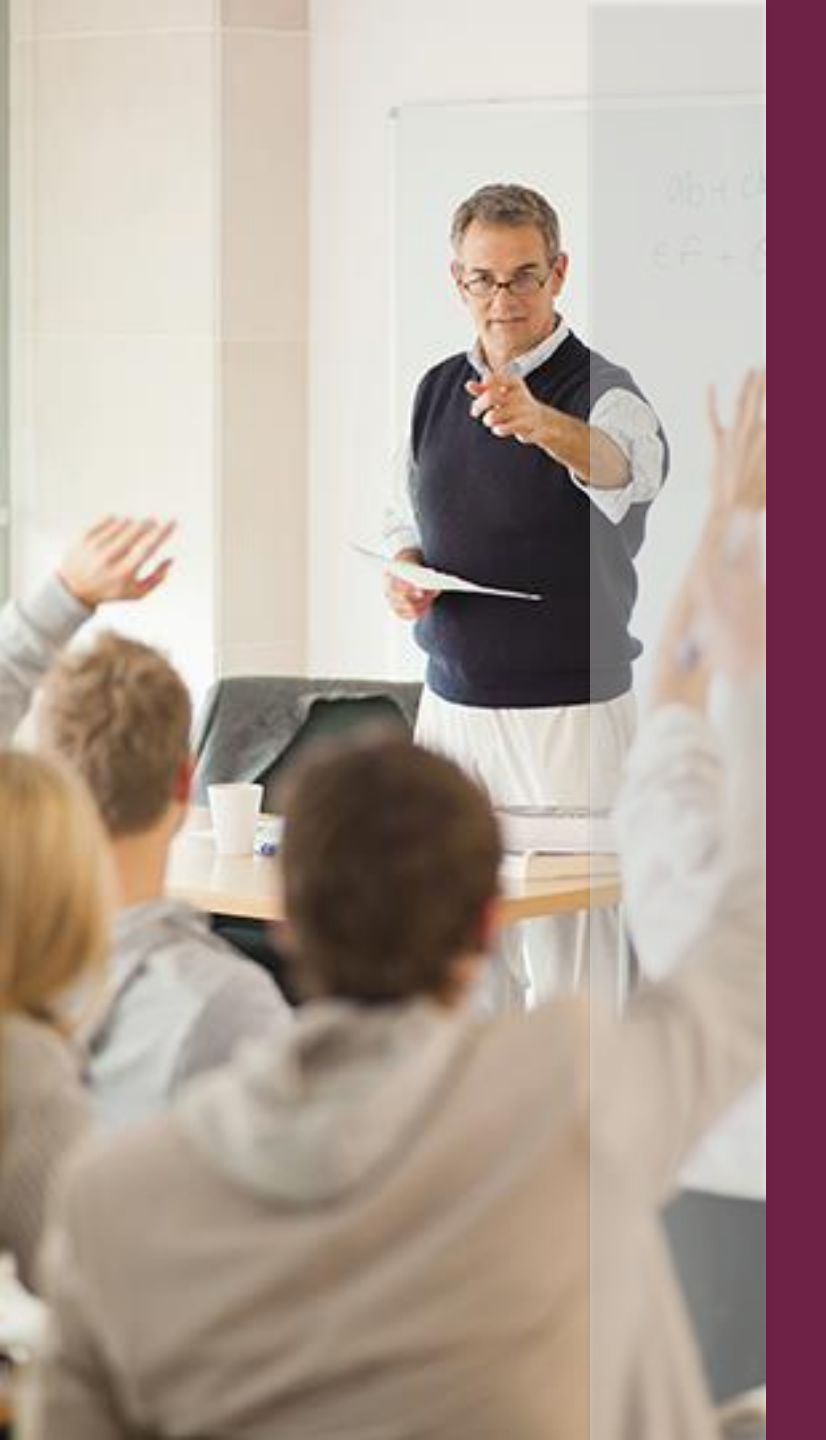

## For More Information... Questions?

Contact us at

service@studentclearinghouse.org

## NATIONAL STUDENT CLEARINGHOUSE®